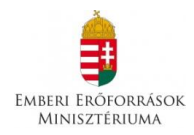

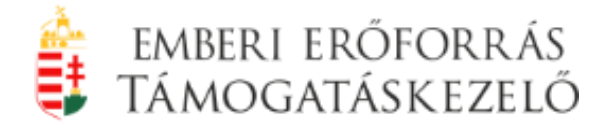

### ÚTRAVALÓ - MACIKA ÖSZTÖNDÍJPROGRAM ESÉLYTEREMTŐ ÖSZTÖNDÍJAK

## ÚT A KÖZÉPISKOLÁBA ÚT AZ ÉRETTSÉGIHEZ

2014. ÉVI KIÍRÁS

(A pályázati kategória kódja: ÚTR-2014/2015)

Pályázati Útmutató

Készült: 2014. május 20. Módosítás: 2014. június 2.

Útravaló - Macika Ösztöndíjprogram 2014. évi támogatása Pályázati Útmutató ÚTR-2014/2015

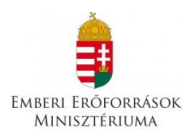

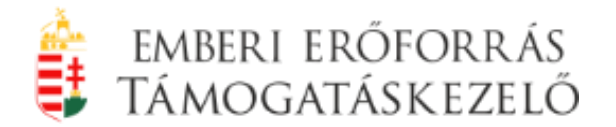

## Tartalom

| 1. | PÁ   | ÁLYÁZAT BENYÚJTÁSÁRA JOGOSULTAK KÖRE                               | 3  |
|----|------|--------------------------------------------------------------------|----|
| 2. | Α    | PÁLYÁZAT BENYÚJTÁSÁNAK MENETE                                      | 3  |
| 2  | .1.  | A PÁLYÁZAT BENYÚJTÁSÁNAK LÉPÉSEI:                                  | 4  |
| 2  | .2.  | Regisztráció                                                       | 5  |
| 2  | .3.  | Elfelejtett jelszó                                                 | 7  |
| 2  | .4.  | BEJELENTKEZÉS                                                      | 8  |
| 2  | .5.  | Adminisztráció – Új felhasználó                                    | 10 |
| 2  | .6.  | Adatrögzítés                                                       |    |
| 2  | .7.  | PÁLYÁZAT NYITÁS, TANULÓ-MENTOR PÁROK KIJELÖLÉSE, PÁLYÁZAT LEZÁRÁSA | 25 |
| 2  | .8.  | PÁLYÁZATI DOKUMENTÁCIÓ NYOMTATÁSA                                  | 30 |
| 3. | PÁ   | ÁLYÁZATOK BENYÚJTÁSÁNAK HATÁRIDEJE                                 |    |
| 4. | A    | PÁLYÁZATOK ÉRVÉNYESSÉGI ELLENŐRZÉSE                                |    |
| 5. | A    | PÁLYÁZATOK HIÁNYPÓTLÁSA                                            |    |
| 5  | 5.1. | A HIÁNYPÓTLÁS MENETE                                               | 35 |
| 6. | A    | PÁLYÁZAT BÍRÁLATA                                                  |    |
| 7. | K]   | FOGÁS                                                              |    |
| 8. | IN   | IFORMÁCIÓ                                                          |    |

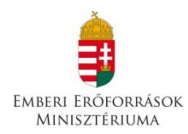

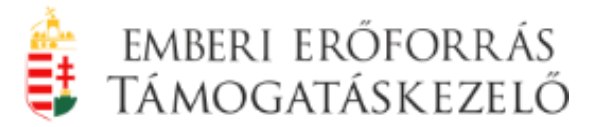

#### 1. Pályázat benyújtására jogosultak köre

Az Ösztöndíjprogram alprogramjaira csak köznevelési intézmények nyújthatják be a tanuló-mentor párok pályázatait, **magánszemélyek nem pályázhatnak!** 

A köznevelési intézmény annak a **tanulónak** a pályázatát nyújthatja be, aki az adott intézményben **nappali** rendszerű oktatás keretében, az egyes alprogramok (Út a középiskolába, Út az érettségihez, Út a szakmához) szerinti képzésben tanul és a pályázat benyújtásának időpontjában

- halmozottan hátrányos helyzetű
- vagy nevelésbe vett
- vagy utógondozói ellátásban részesül
- vagy hátrányos helyzetű
- vagy védelembe vett
- vagy családba fogadott
- vagy ideiglenes hatállyal elhelyezett
- vagy utógondozott tanuló.

A köznevelési intézmény annak a **mentornak** a pályázatát nyújthatja be, aki az intézménnyel vagy másik intézménnyel munkavállalói jogviszonyban áll, vagy a pályázatban résztvevő mentorral megbízással munkavállalói jogviszonyt létesít.

#### 2. A pályázat benyújtásának menete

**Tagintézmény önállóan** pályázatot nem nyújthat be, a hozzá beérkező tanulómentor párok pályázati dokumentumait a székhelyen működő köznevelési intézményhez kell továbbítania.

A székhely intézmény, (állami fenntartású köznevelési intézmény esetében a tankerület) a pályázatokat alprogramonként egy-egy általa összesített pályázat formában nyújtja be a Támogatáskezelőnek.

A **székhely intézmény** vezetője (állami fenntartású köznevelési intézmény esetében a tankerület igazgatója is) az intézményi nyilatkozat aláírásával felelősséget vállal a pályázatban szereplő adatok helyességéért, a pályázat kezeléséért, hiányosság esetén teljesíti az adatszolgáltatást, elvégzi a nyertes pályázattal kapcsolatos ügyintézést és a támogatási időszak végén elkészíti a pályázat pénzügyi és szakmai elszámolását.

A pályázatot **elektronikusan és egy példányát papír alapon** kell benyújtani.

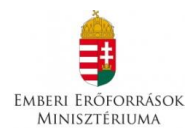

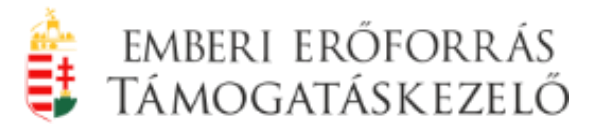

#### 2.1. A pályázat benyújtásának lépései:

- 1. Regisztráció a pályázatkezelő/adatrögzítési felületen
- 2. A pályázó intézmény adatainak és a pályázó tanulók, mentorok adatainak rögzítése,
- 3. Szociális jogosultságot igazoló dokumentumok, szükség esetén év végi bizonyítvány és ajánlás feltöltése a tanulói adatlapon
- 4. Pályázat nyitása a felületen
- 5. Tanuló és mentor párok összerendelése a felületen
- 6. Pályázat lezárása a felületen
- 7. Pályázati dokumentáció kinyomtatása a felületről
- 8. Pályázati dokumentumok (intézményi adatlap, intézményi nyilatkozatok, tanulói adatlapok, tanulói és szülői nyilatkozatok, mentori adatlapok, mentori nyilatkozatok) aláírása az intézményvezető, állami fenntartású köznevelési intézmény esetében a tankerület igazgatójával is.
- 9. A pályázati dokumentáció kiírásban maghatározott határidőre postai úton történő beküldése.

**FIGYELEM!** Érvénytelen annak a pályázónak a pályázata, aki a pályázatot elektronikusan nem rögzíti a felületen, és csak a pályázati kiírás mellékleteit kinyomtatva, papír alapon küldi be a pályázatát!

#### A pályázat benyújtásának módja és az Útravaló-MACIKA Program Ellenőrzött Adatrögzítő Felület működésének (a továbbiakban: felület) részletes ismertetése

A korábbi években megszokottól eltérően az Útravaló-MACIKA Ösztöndíjprogram "**Út** a középiskolába", "**Út az érettségihez", "Út a szakmához"** alprogramjaiban a pályázatokat (a későbbiekben a szerződéseket, illetve azok szakmai, pénzügyi beszámolóit) három különböző felületen kezeli a Támogatáskezelő. Elérhetőségük: <u>https://utravalo.emet.gov.hu/Esely 2014</u>

**FIGYELEM!** Az alprogramok adatrögzítési felületei külön-külön, egymástól függetlenül működnek, nincs közöttük adatkapcsolat.

Az egyszerre több alprogramban pályázatot benyújtó intézménynek minden egyes alprogram adatrögzítési felületére <u>külön-külön, ugyanazzal a regisztrációs</u> <u>kóddal</u> kell regisztrálni, intézményi, mentori és tanuló adatokat feltölteni, pályázatot benyújtani.

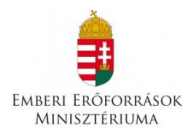

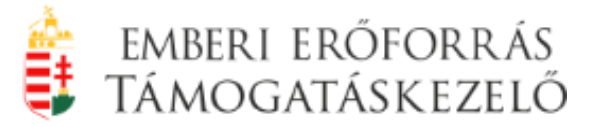

#### Kérjük, hogy a felületre történő belépéskor ellenőrizzék a fejléc címében, hogy a megfelelő alprogram adatrögzítési felületére léptek-e be!

#### 2.2. Regisztráció

Az alprogramok felületére történő belépéshez szükséges **regisztrációs kódokat** a Támogatáskezelő **e-mailben** küldi el a Köznevelési Információs Rendszerben (KIR) megadott adatok szerint az intézmény vezetőjének.

**FIGYELEM!** A rendszeresen pályázó intézmények esetében is szükséges minden egyes tanév adatrögzítési felületén a regisztráció abban az esetben is, ha az adott tanévben az intézménynek nincsenek új belépő pályázói, csak továbbfutó tanulói.

Kérjük, a regisztráció során ellenőrizzék az intézményi törzsadatokban az intézményvezető e-mail címét, valamint az intézmény pályázati adataiban a kapcsolattartó e-mail címét, mert hiánypótlás esetén a Támogatáskezelő ezekre a címekre küldi a hiánypótlásról a felszólítást, értesítést.

A belépést megelőzően az intézmény vezetőjének a köznevelési intézményt regisztrálnia kell a felület "Bejelentkezés" oldalán. Ehhez a "Regisztráció" feliratra kell kattintani.

A "**Regisztráció"** oldalon a megküldött 6 számjegyű regisztrációs kódot és a köznevelési intézmény 6 számjegyű OM azonosítóját kell megadni. Az **"Adatok ellenőrzése"** gombra kattintva a rendszer ellenőrzi a regisztráció adatait.

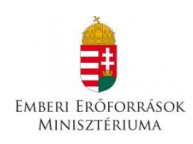

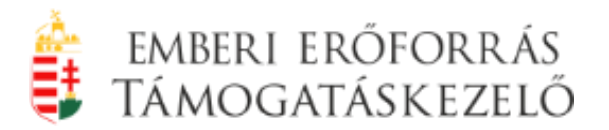

| Útravaló Ösztöndíjprogram Ellenőrzött Adatröj<br><u>F</u> ájl Szerkesztés <u>N</u> ézet Előzmények <u>K</u> önyvjel: | gzítési Felület 2014/2015 - Mozi<br>zők <u>E</u> szközök <u>S</u> úgó | lla Firefox                              |                                    |                                               |                                   | F                  | × |
|----------------------------------------------------------------------------------------------------|-----------------------------------------------------------------------|------------------------------------------|------------------------------------|-----------------------------------------------|-----------------------------------|--------------------|---|
| 🏮 Útravaló Ösztöndíjprogram Ellenőr 🛛 🏮 Út                                                                           | travaló Ösztöndíjprogram Ellen                                        | őr 🗙 🍵 Útravaló Ösztöndíjprogram Ellenőr | . × 🍵 Útravaló Ösztöndíjprogram El | lenőr 🛛 🔁 EduLine - Educatio Online Informa 🗙 | 🏮 Útravaló Ösztöndíjprogram Eller | nőr ×              | + |
| A https://test.okmtutravalo.educatio.hu/E                                                                            | sely_2014/index_uk.php/bejeler                                        | ntkezes/regisztracio                     |                                    | 🏠 マ C 🔠 - Google                              | م                                 | +                  | ⋒ |
| Útra                                                                                                    | avaló - MACIKA Pi                                                     | ogram Ellenőrzött Adatrögz               | zítési Felület Út                  | a középiskolába 2014/201                      | 5                                 |                    | ^ |
| eone<br>Ri                                                                                                    | REDŐROMÁS TÁNOCARÍSKEZELŐ<br>EGISZTRÁCIÓ                              |                                          |                                    | Stoitséa<br>Adatok-ellenőrzése Mégsem         |                                   |                    |   |
|                                                                                                    |                                                                       | Regisztrácis kód:<br>OM kód:             | * Kötelező meől<br>* Kötelező meől |                                               |                                   |                    |   |
|                                                                                                    |                                                                       |                                          |                                    |                                               |                                   |                    |   |
|                                                                                                    |                                                                       |                                          |                                    |                                               |                                   | 10-45              | - |
|                                                                                                    | 2 🥹 💵                                                                 |                                          |                                    |                                               | HU 🔺 🏴 🛱 🌜 20                     | 10:45<br>14.05.14. |   |

Az ellenőrzés után megjelenő regisztrációs oldalon a **regisztráló** intézményvezető adja meg azt a **"Bejelentkezési nevet" (felhasználói nevet),** és azt a **"Jelszót"** (legalább 6 karakterűnek kell lennie!), amit a későbbiekben használni kíván.

Javasoljuk azoknak az intézményeknek, akik mindhárom alprogramra pályáznak, hogy az alprogramok adatrögzítési felületére **azonos felhasználói adatokat** használjanak.

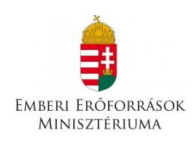

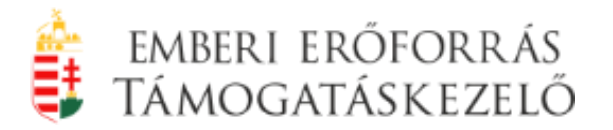

| Útravaló Ösztöndíjprogram Ellenőrzött Adatrögzítési Felület 2014/2015 - Mozilla Firefox<br>Ejil Szerkesztés Nézet Előzmények Könyvjelzök Eszközök Súgó |                                                                                                    |
|----------------------------------------------------------------------------------------------------|----------------------------------------------------------------------------------------------------|
| 🛊 Útravaló Ösztöndíjprogram Ellenőr × 🏮 Útravaló Ösztöndíjprogram Ellenőr × 🍃 Útravaló Ös                                                              | sztöndíjprogram Ellenőr × 🛔 Útravaló Ösztöndíjprogram Ellenőr × 🔂 EduLine - Educatio Online Informa × 🛔 Útravaló Ösztöndíjprogram Ellenőr × 🕇 |
| A https://test.okmtutravalo.educatio.hu/Esely_2014/index_uk.php/bejelentkezes/regisztracio                                                             | לז ⊽ פ" <mark>8</mark> • Google 🔎 🖊 🏫                                                                                                    |
| Útravaló - MACIKA Program Ellenő                                                                                                    | órzött Adatrögzítési Felület Út a középiskolába 2014/2015 ^                                                                                   |
|                                                                                                    | Sealtség                                                                                                    |
| REGISZTRACIO                                                                                                    | Regiszracio                                                                                                    |
|                                                                                                    |                                                                                                    |
| Regisztrációs kód:                                                                                                    | * 486563 * Kötelező mezől                                                                                                    |
| OM kód                                                                                                    | 027737 * Kötelező mező!                                                                                                    |
|                                                                                                    |                                                                                                    |
| Bejelentkezési név:                                                                                                    | * Kötelező mező!                                                                                                    |
| Teljes név:                                                                                                    | * Kötelező mezől                                                                                                    |
| Jelszó                                                                                                    | * Kötelező mező!                                                                                                    |
| Jelszó még egyszer:                                                                                                    | * Kötelező mező!                                                                                                    |
| Email cím.                                                                                                    | * Kötelező mezől                                                                                                    |
|                                                                                                    |                                                                                                    |
| 🚱 🥝 💽 🎇 🔯 🖉 🚺 📰                                                                                                    | HU 🔺 🏴 😭 🍤 10:47<br>2014.05.14.                                                                                                    |

Javasoljuk továbbá, hogy a bejelentkezési név és az e-mail cím esetében intézménnyel kapcsolatos felhasználói nevet, e-mail címet adjanak meg.

**FIGYELEM!** A program érzékeli a kis- és nagybetűket, az ékezetet, illetve a szóközt. Az adatok elmentése előtt, kérjük, ellenőrizzék és jegyezzék fel a beírt adatokat! Különösen fontos ez a megadott e-mail cím esetében, ugyanis a jelszó emlékeztetőt a rendszer arra az e-mail címre küldi ki, amit korábban megadtak.

A regisztráció során rögzített adatokat csak a rendszergazda tudja módosítani, melyet a Támogatáskezelőhöz küldött e-mailben lehet kérni, új felhasználói név és e-mail cím megadásával.

A regisztrációs folyamat a "Regisztráció" gomb megnyomásával lezárul.

#### 2.3. Elfelejtett jelszó

A jelszó titkos, arról sem a Támogatáskezelő, sem a rendszergazda nem tud információt adni. Elfelejtett jelszó esetén a **"Bejelentkezés"** oldalon az **"Elfelejtett jelszó"** feliratra kell kattintani. A megjelenő ablakban a **regisztráció alkalmával megadott felhasználói név, e-mail cím**, valamint az intézményi OM kód megadása után a **"Kérés küldése"** gombra kattintva a rendszer ideiglenes

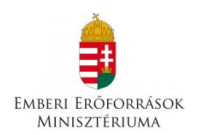

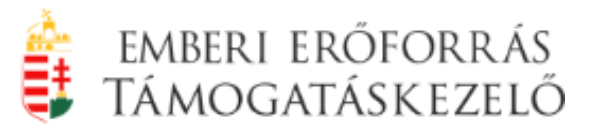

jelszót küld az e-mail címre. Bejelentkezéskor az ideiglenes jelszó megadása után a rendszer felkínálja a jelszó módosítását.

| Útrava<br><u>F</u> ájl Szerl | ıló Ösztöndíjp<br>kesztés <u>N</u> éze | rogram El<br>et Előz <u>m</u>     | llenőrzött Ad<br>ények <u>K</u> ör | datrögzítési<br>vyvjelzők <u>E</u> | Felület 2014/<br>szközök <u>S</u> ú | 2015 - Moz<br>igó | illa Firefox |                                      |         |                                                    |  |      |            |              |  |      |           |             |   |      |        | -                  | đ    | × |
|------------------------------|----------------------------------------|-----------------------------------|------------------------------------|------------------------------------|-------------------------------------|-------------------|--------------|--------------------------------------|---------|----------------------------------------------------|--|------|------------|--------------|--|------|-----------|-------------|---|------|--------|--------------------|------|---|
|                              | https://test.o                         | kmtutrava                         | lenorzott A                        | • +                                | 14/index uk                         | .php/beiele       | ntkezes/reie | lszo                                 |         |                                                    |  |      |            |              |  |      | e 🖪       | + Google    |   |      |        | ٩                  | ÷    | 俞 |
| <u> </u>                     |                                        | Útravaló - MACIKA Program Ellenőr |                                    |                                    |                                     |                   |              |                                      | rzött A | Adatrögzítési Felület Út a középiskolába 2014/2015 |  |      |            |              |  |      |           |             |   | -    |        |                    |      |   |
|                              |                                        |                                   |                                    | EMBERI ERŐFO                       |                                     | xezelő            |              |                                      |         |                                                    |  |      |            |              |  |      | Se        | ,<br>lítség |   |      |        |                    |      |   |
|                              |                                        |                                   |                                    | Elfele                             | JTETT JEL                           | szó               |              |                                      |         |                                                    |  |      |            |              |  | Kéré | s küldése | Mégsei      | m |      |        |                    |      |   |
|                              |                                        |                                   |                                    |                                    |                                     |                   | Felhas       | ználói név:<br>OM kód:<br>Email cím: |         |                                                    |  | * Ki | itelező me | :201<br>:201 |  |      |           |             |   |      |        |                    |      |   |
|                              | 2                                      |                                   |                                    | 0                                  | ١                                   | X                 | w            |                                      |         |                                                    |  |      |            |              |  |      |           |             |   | HU 🔺 | P 10 ( | <mark>9</mark> 201 | 8:56 | R |

#### 2.4. Bejelentkezés

Sikeres regisztráció után a rendszer **"Bejelentkezés"** oldala jelenik meg. A regisztráció során megadott felhasználó névvel és jelszóval, valamint a köznevelési intézmény OM azonosítójával lehet belépni a felületre a **"Bejelentkezés"** gombra kattintva.

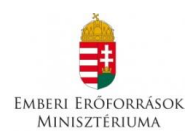

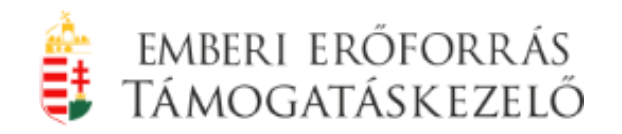

| Útravaló Ösztöndíjprogram Ellenőrzött<br>Eáil Szerkezztés Nézet Előzmények k | : Adatrögzítési Felület 2014/201 | 5 - Mozilla Firefox |             |                                               |               |     | ð X        |
|------------------------------------------------------------------------------|----------------------------------|---------------------|-------------|-----------------------------------------------|---------------|-----|------------|
| Útravaló Ösztöndíjprogram Ellenőrzött                                        | A +                              |                     |             |                                               |               |     |            |
| + https://test.okmtutravalo.educa                                            | tio.hu/Esely_2014/index_uk.ph    | p/bejelentkezes/ind | ex          | $\bigwedge_{i \neq j} \forall \mathcal{C}$    | 8 - Google    | ۲ م | <b>₽</b> ^ |
|                                                                              | Útravaló - MACI                  | KA Program          | n Ellenői   | zött Adatrögzítési Felület Út a középiskolába | a 2014/2015   |     | *          |
|                                                                              |                                  | nő                  |             |                                               |               |     |            |
|                                                                              | Bejelentkezés                    |                     |             |                                               | Bejelentkezés |     |            |
|                                                                              | Kéren                            | n, adja meg felhas  | ználó nevét | is jelszavátl                                 |               |     |            |
|                                                                              |                                  | Felhas              | ználói név: | * Kötelező mező!                              |               |     |            |
|                                                                              |                                  |                     | Jelszó:     | * Kötelező mező!                              |               |     |            |
|                                                                              |                                  |                     | OM kód:     | * Kötelező mezől                              |               |     |            |
|                                                                              |                                  |                     |             | Elfeleitett ielszó Regisztrác                 | <u>ció</u>    |     |            |
|                                                                              |                                  |                     |             |                                               |               |     |            |
|                                                                              |                                  |                     |             |                                               |               |     |            |
|                                                                              |                                  |                     |             |                                               |               |     |            |
|                                                                              |                                  |                     |             |                                               |               |     |            |
|                                                                              |                                  |                     |             |                                               |               |     |            |
|                                                                              |                                  |                     |             |                                               |               |     |            |
|                                                                              |                                  |                     |             |                                               |               |     |            |
|                                                                              |                                  |                     |             |                                               |               |     |            |
|                                                                              |                                  |                     |             |                                               |               |     |            |
|                                                                              |                                  |                     |             |                                               |               |     |            |
|                                                                              |                                  |                     |             |                                               |               |     |            |
|                                                                              |                                  |                     |             |                                               |               |     |            |
|                                                                              |                                  | XI WI               |             |                                               | HU 🔺 📭        | 8:  | :52        |

Sikeres bejelentkezéskor a felső szürke menüsorban elsőként látható **"Nyitólap"** jelenik meg, ahol a Támogatáskezelő a pályázat lebonyolításával kapcsolatos **aktuális híreket** tesz közzé. Kérjük, rendszeresen kísérjék figyelemmel az itt megjelenő információkat.

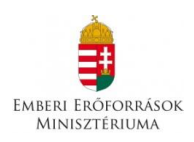

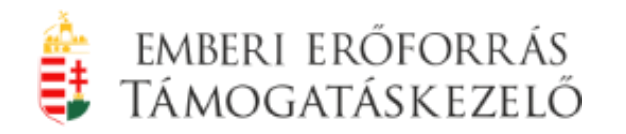

| Útravaló Ösztöndíjprogram Ellenőrzött Adatrögzítési Felület 2014/2<br>Egil Szerkesztés Nézet Előzmények Könyvjelzők Eszközök Súg<br>Útravaló Örztöndíjirszonzam Ellenőrött v 10 Útravaló Örztöndíji                                                                                                    | 15 - Mozilla Firefox                                                                  | inrogram Ellenőrzöt 💉 🌒 Útravaló Örzt                                                                    | töndűnronram Ellenőrzöt - X - 4                                               | -                                                       | 7 <b>×</b>   |
|----------------------------------------------------------------------------------------------------|---------------------------------------------------------------------------------------|----------------------------------------------------------------------------------------------------|-------------------------------------------------------------------------------|---------------------------------------------------------|--------------|
| Ottavalo osztolnajprogram zinchozot      Ottavalo osztolnajprogram zinchozot      Ottavalo osztol |                                                                                       |                                                                                                    | ☆ ▼ C <sup>2</sup> 8                                                          | - Google                                                |              |
| Útravaló - MAC                                                                                                    | KA Program Ellenőrzött A                                                              | datrögzítési Felület                                                                                     | Út a középiskolába 2                                                          | 014/2015                                                | *            |
|                                                                                                    | Felhasználó<br>Tóth Tibor Győző (Tóth Tibor Győző)<br><i>Csoport:</i> Intézményvezető | Aktuális intézmény<br>Név: Szent József Katolikus Általános<br>Iskola és Óvoda<br><i>OM-kód</i> : 027803 | Aktuális telephely K<br>Nincs telephely kiválasztva. K<br>Telephely választás | lépés<br>léptetés 59:55<br>simoaráskezetőnek<br>atalság |              |
| Nyitôlap Adatrog                                                                                                    | rítés Pályázat Továbbfutók Záró                                                       | beszámoló Adminisztráció                                                                                 |                                                                               |                                                         |              |
| UK vagyok. Jól érz                                                                                                    | m magam.                                                                              |                                                                                                    | Dokumentum                                                                    | târ                                                     |              |
| 🚱 🏉 🖸 门 🔯 🕑                                                                                                    |                                                                                       |                                                                                                    |                                                                               | HU 🔺 🏴 👘 📢 10:<br>2014.0                                | 16<br>05.14. |

Az Nyitóoldal jobb oldalán található **"Dokumentumtár"**-ban mindig a pályázati szakaszhoz kapcsolódó dokumentumok találhatók, melyeket szükség esetén a kitöltést követően beszkennelve, e-mailben küldhetik meg a Támogatáskezelő részére.

A "**Nyitólap**" menüpont mellett a Pályázat indításakor az "**Adatrögzítés**", "**Pályázat**", **"Továbbfutók**", valamint az **"Adminisztráció**" menüpontok találhatók.

Az egyes menüpontokat a pályázat benyújtásához kapcsolódva, funkciójuk szerint mutatjuk be az alábbiakban.

#### 2.5. Adminisztráció – Új felhasználó

Az "Adminisztráció / Felhasználók kezelése" menüpont alatt az intézményvezető jogosult új felhasználó(k) rögzítésére. A rendszerben három felhasználói csoportot különböztetünk meg:

• **Intézményvezető:** az első regisztráló, aki jogosult a másik két csoportba tartozó felhasználók kijelölésére, pályázati dokumentáció rögzítésére és a

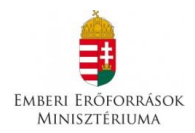

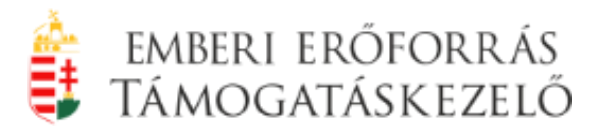

pályázatok lezárására. Köznevelési intézményenként csak egy intézményvezetői jogosultsággal rendelkező felhasználó lehet.

- **Intézményi adminisztrátor:** jogosult a köznevelési intézmény (székhelyi és tagintézményi) pályázati adatainak rögzítésére és szerkesztésére.
- **Tagintézményi adminisztrátor:** csak a hozzárendelt telephelyeken rögzíthet és kezelhet tanulói és mentori adatokat.

Az **"Új felhasználó rögzítése"** gombra kattintva az alábbi adatok megadásával rögzíthető az új felhasználó:

- Felhasználó név: az új felhasználó által a későbbiekben használni kívánt név. Kérjük a becenevek, és az iskola megnevezések használatát kerüljék.
- **Teljes név:** a felhasználó teljes neve.
- **E-mail cím:** a felhasználó saját e-mail címe, amelyre a rendszer használatához szükséges jelszót a rendszer megküldi.
- Jogosultsági csoport: Intézményi adminisztrátor vagy Tagintézményi adminisztrátor választható.
- Tagintézmény: amennyiben a jogosultsági csoportnál Tagintézményi adminisztrátor jogosultságot adtak meg, a felhasználóhoz telephelyet kell választani.

Az új felhasználó rögzítése a "Mentés" gomb megnyomásával zárul.

Az új felhasználó a rendszerbe az **"Új felhasználó rögzítése"** során megadott felhasználói névvel és megadott e-mail címre megküldött jelszóval, valamint a köznevelési intézmény OM azonosítójával léphet be.

Az új felhasználó sikeres rögzítése után a "**Nyitólap"** látható.

A "Nyitólap" fejlécében a következő információk jelennek meg:

A **"Felhasználó"** jelölés alatt az aktuálisan belépett felhasználó teljes neve és mellette zárójelben a bejelentkezéshez használt felhasználói neve látható. Alatta a **"Csoport"** címszónál pedig a felhasználó csoportja jelenik meg.

Az **"Aktuális intézmény"** alatt az OM-kódhoz tartozó intézmény látható. Az **"Aktuális telephely"** alatt az aktuálisan kiválasztott telephely adatai jelennek meg. Egy másik telephely választásához a "Telephelyválasztás" gombra kattintva jelenik meg egy lista, ahol a telephely kiválasztható.

A fejléc jobb felső sarkában található a **"Kilépés"** gomb, melyre kattintva a felhasználó kiléphet a rendszerből. A rendszer automatikusan kilépteti a felhasználót, amennyiben a visszaszámlálóban jelzett intervallumban nem történik adatkezelés a felületen. Ezt az időkorlátot jelzi a "Kiléptetés" gomb.

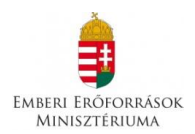

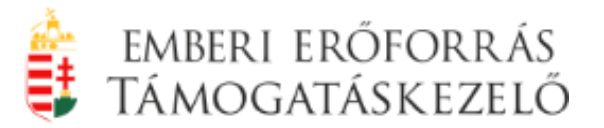

A "Levél a Támogatáskezelőnek" feliratra kattintva a felületen keresztül, közvetlen e-mail küldésre van lehetősége a felhasználónak.

A **"Segítség"** feliratra kattintva a pályázat benyújtását segítő, az adatrögzítési felület használatáról szóló útmutató olvasható.

| Útravaló Ösztöndíjprogram Ellenörzött Adatrögzítési Fe<br>Fáji Szerkesztés Nézet Előzmények Könyvjelzők Esz | elület 2014/2015 - Mozilla Firefox<br>Iközök <u>S</u> úgó                           |                                                                                        |                                                                                                    |      |
|----------------------------------------------------------------------------------------------------|-------------------------------------------------------------------------------------|----------------------------------------------------------------------------------------|----------------------------------------------------------------------------------------------------|------|
| A https://test.okmtutravalo.educatio.hu/Esely_2014                                                          | 4/index_uk.php/nyitolap/index                                                       |                                                                                        | ☆ マ C 8 - Google                                                                                                    | ۹ ال |
| Útravaló                                                                                                    | ó - MACIKA Program Ellenőrzö                                                        | tt Adatrögzítési Felület                                                               | Út a középiskolába 2014/2015                                                                                                    | ^    |
| EMERTH EDGE                                                                                                 | relinsználó<br>Dr. Szabó Ildikó (Dr. Szabó Ildik<br><i>Gsoport:</i> Intézményvezető | Attuális intézmény<br>Név: Kecskeméti Református Általáros<br>Iskola<br>CM-kód: 027777 | Nkruális telephely<br>Név: Kecskemél Református Általános<br>Iskola<br>Telephely-kód: 1<br>Telephely-kód: 1<br>Telephely-kód: 1<br>Semisso |      |
| Nyitólap                                                                                                    | Adatrögzítés Pályázat Továbbfutók                                                   | Záró beszámoló Adminisztráció                                                          |                                                                                                    |      |
| Nyitóla                                                                                                    | Р                                                                                   |                                                                                        |                                                                                                    |      |
|                                                                                                    |                                                                                     |                                                                                        | Dokumentumtár                                                                                                    |      |
| UK vagy                                                                                                    | yok. Jól érzem magam.                                                               |                                                                                        |                                                                                                    |      |
|                                                                                                    |                                                                                     |                                                                                        |                                                                                                    |      |
|                                                                                                    |                                                                                     |                                                                                        |                                                                                                    |      |
|                                                                                                    |                                                                                     |                                                                                        |                                                                                                    |      |
|                                                                                                    |                                                                                     |                                                                                        |                                                                                                    |      |
|                                                                                                    |                                                                                     |                                                                                        |                                                                                                    |      |
|                                                                                                    |                                                                                     |                                                                                        |                                                                                                    |      |
|                                                                                                    |                                                                                     |                                                                                        |                                                                                                    |      |
|                                                                                                    |                                                                                     |                                                                                        |                                                                                                    |      |
|                                                                                                    |                                                                                     |                                                                                        |                                                                                                    |      |
|                                                                                                    |                                                                                     |                                                                                        |                                                                                                    |      |

## 2.6. Adatrögzítés

🚯 🏉 🧕 🚞 🔯 🔮 💵 📰

Az **"Adatrögzítés"** menüpontra kattintva lehet rögzíteni a pályázat intézményi, mentori és tanulói adatait.

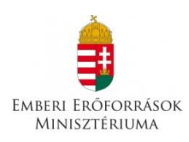

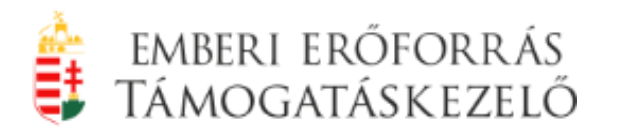

| Útravaló Ösztöndíjprogram Ellenőrzött Adatrögzítési Felület 2014/2015 - N<br>Eáji Szerkesztés Nézet Előzmények Könyvjelzők Eszközök Súgó | fozilla Firefox                                                                       |                                                                                                |                                                                           |                                                                           |            | -               | ×    |
|----------------------------------------------------------------------------------------------------|---------------------------------------------------------------------------------------|------------------------------------------------------------------------------------------------|---------------------------------------------------------------------------|---------------------------------------------------------------------------|------------|-----------------|------|
| Duduale - Educade Onine information:      a bitns://test.okmtutravalo.educatio.bu/Esely.2014/index.uk.php/adi                            | atrogzites/mentor lista                                                               |                                                                                                | ~ ⊽                                                                       | C <sup>4</sup> Socale                                                     | 2          | L C             | \$   |
|                                                                                                    | Drogrom Ellonőrzött Ad                                                                | letrë galitési Eslillet                                                                        | Út a közápickolá                                                          | ba 2014/2015                                                              |            | •               |      |
|                                                                                                    | Felhasználó<br>Dr. Szabó Ildikó (Dr. Szabó Ildikó)<br><i>Csoport:</i> Intézményvezető | Aktuális intézmény<br>Név: Kecskeméti Református Általános<br>Iskola<br><i>OM-kód</i> : 027777 | Aktuális telephely<br>Nincs telephely kiválasztva.<br>Telephely választás | Kilépés<br>Kiléptetés: 59:33<br>Levél a<br>Támogatáskezelőnek<br>Segítség |            |                 |      |
| Nyttólap Linetrógzítés<br>Mentori adatok<br>Tanulói adatok<br>Nincs mentol tográfia                                                      | zarów Továbbfutók Záró b<br>atok kezelése<br>k kezelése<br>c kezelése                 | eszámoló Adminisztráció                                                                        |                                                                           | Új mentor rögzítése                                                       |            |                 |      |
|                                                                                                    |                                                                                       |                                                                                                |                                                                           |                                                                           |            |                 |      |
| nttps://test.okmtutravalo.educatio.hu/Esely_2014/index_uk.php/adatrogzites/                                                              | mentor_lista#                                                                         |                                                                                                |                                                                           |                                                                           | HU 🔺 🏲 🗊 🔥 | 8:48<br>2014.05 | .14. |

Az "Adatrögzítés / Intézményi adatok kezelése" menüpont alatt az intézményvezető vagy az intézményi adminisztrátor szerkesztheti az intézmény pályázattal kapcsolatos adatait.

Az **"Intézményi törzsadatokat"** a rendszer a Köznevelési Információs Rendszer (KIR) adatbázisából emeli át, azok módosítására a köznevelési intézménynek nincs lehetősége. Kérjük, ellenőrizzék az adatok helyességét és amennyiben az intézményi törzsadatokban változás történt, **a pályázat lezárását megelőzően** a változás bejelentő űrlap (**elérhető** sablon **a honlapon** vagy az adatrögzítési felület Nyitólap/Dokumentumtárában a Változás bejelentők menüben) aláírt, lepecsételt példányát szkennelve küldjék meg a Támogatáskezelő <u>utravalomacika@emet.gov.hu</u> e-mail-címére.

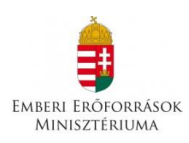

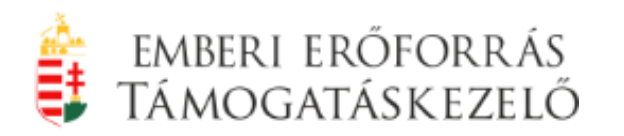

|                                      |                        |                    |                              | 1                                     |                                          | *                                             |                                       |                                                                                              |   |   |   |
|--------------------------------------|------------------------|--------------------|------------------------------|---------------------------------------|------------------------------------------|-----------------------------------------------|---------------------------------------|----------------------------------------------------------------------------------------------|---|---|---|
| Utravaló Osztöndíjprogram Ellenőrzöt | . × 📋 🗊 Utravaló       | o Osztöndíjprogram | Ellenőrzöt >                 | 🍯 🛢 Utravaló O                        | sztöndíjprogram Eller                    | nőrzöt × 📑 Utrava                             | aló Osztöndíjprogr                    | ram Ellenőrzöt × +                                                                           |   |   | _ |
| + A https://test.okmtutravalo.       | ducatio.hu/Esely       | /_2014/index_uk.ph | p/adatrogzites               | s/intezmeny_szerk                     | cesztes                                  |                                               |                                       | ☆ マ C Google                                                                                 | ٩ | ÷ | Â |
|                                      | EMBERIEROFORRA         | IS TAMOGATASKEZELO |                              |                                       |                                          |                                               |                                       | Segítség                                                                                     |   |   |   |
|                                      | Nyitólap               | Adatrögzítés       | Pályázat                     | Továbbfutók                           | Záró beszámoló                           | Adminisztráció                                |                                       |                                                                                              |   |   |   |
|                                      | Intézm                 | ÉNYI ADATOK        | SZERKESZ                     | TÉSE                                  |                                          |                                               |                                       | Mentés Mégsem                                                                                |   |   |   |
| (                                    |                        |                    |                              |                                       |                                          |                                               |                                       |                                                                                              |   |   |   |
|                                      | INTÉZMÉN               | IYI TÖRZSADAT      | ок                           |                                       |                                          |                                               |                                       |                                                                                              |   |   |   |
|                                      | Kozponii<br>pálvázat k | ezárását megelőz   | szerből átem<br>ően e-mailbo | ielt adat, kérjük,<br>an: utravaló-ma | , ellenőrizzék az ad<br>cika@emet.gov.bu | latok helyességét. A<br>(a változást jelző ad | mennyiben az ir<br>latlan aláírt lene | ntézményi törzsadatokban változás történt, a<br>ecsételt másolatát beszkennelye) vagy nostai |   |   |   |
|                                      | úton írásb             | an kérelmezzék a   | z adatváltoz                 | ás átvezetését a                      | a Támogatáskezelő                        | nél az 1381 Budape                            | st, Pf.: 1411. cín                    | men.                                                                                         |   |   |   |
|                                      |                        |                    | Intézm                       | iény teljes neve:                     | Szent József Kato                        | likus Általános Isko                          | la és Óvoda                           |                                                                                              |   |   |   |
|                                      |                        |                    | Hivat                        | alos rövid neve:                      | Szt. József Ált. Isl                     | c. és Óvoda                                   |                                       |                                                                                              |   |   |   |
|                                      |                        |                    | C                            | OM azonosítója:                       | 027803                                   |                                               |                                       |                                                                                              |   |   |   |
|                                      |                        |                    | Székhel                      | ly irányítószám:                      | 6400                                     |                                               |                                       |                                                                                              |   |   |   |
|                                      |                        |                    | Szé                          | khely település:                      | Kiskunhalas                              |                                               |                                       |                                                                                              |   |   |   |
|                                      |                        |                    | Székhely                     | utca, házszám:                        | Áchim A. utca 1.                         |                                               |                                       |                                                                                              |   |   |   |
|                                      |                        |                    | In                           | tézményvezető:                        | Tóth Tibor Győző                         |                                               |                                       |                                                                                              |   |   |   |
|                                      |                        |                    | Veze                         | tő e-mail címe:                       | katiskola@freema                         | iil.hu                                        |                                       |                                                                                              |   |   |   |
|                                      |                        |                    | EII                          | látott feladatok:                     | Általános iskolai                        | feladatok                                     |                                       |                                                                                              |   |   |   |
|                                      |                        |                    |                              |                                       |                                          |                                               |                                       |                                                                                              |   |   |   |
|                                      |                        |                    | Telefon (I                   | központi szám):                       | 77/421016                                |                                               |                                       |                                                                                              |   |   |   |
|                                      |                        |                    | Fax                          | (központi fax):                       | 77/421016                                |                                               |                                       |                                                                                              |   |   |   |
|                                      |                        |                    | F                            | enntartó típusa:                      | Egyéb                                    |                                               |                                       |                                                                                              |   |   |   |
|                                      |                        |                    |                              |                                       |                                          | (a) E.C                                       |                                       |                                                                                              |   |   |   |
|                                      |                        |                    | Fenntarto                    | ó megnevezése:                        | Kalocsa-Kecskerr                         | leti roegynazmegye                            |                                       |                                                                                              |   |   |   |
|                                      |                        |                    | Fenntarto                    | ó megnevezése:                        | Kalocsa-Kecskem                          | ieti roegynazmegye                            |                                       |                                                                                              |   |   |   |

Az "**Intézményi pályázati adatok**" és a 2014/2015. tanévhez kötődő intézményi adatoknál kérjük, hogy valamennyi mezőt töltsék ki.

**Előleg igénylés kérdés** a pályázati kiírás 3.1 pontjára vonatkozik, melyre "Igen" vagy "Nem" válasz adható.

- "Igen" válasz jelölése esetén a kedvezményezettnek a támogatási összeg 100%-ának folyósítása egy összegben, támogatási előleg formájában történhet.
- "Nem" válasz jelölése esetén figyelmeztetés formájában megjelenik a felületen - a támogatás utófinanszírozási formában, csak a záró beszámoló elfogadását követően kerül kifizetésre.

A pályázat rögzítésekor a "Mentés" gombra kattintva a rendszer a hiányosan kitöltött űrlapot is elmenti, így a pályázónak lehetősége van a hiányzó adatokat később pótolni, módosítani.

A pályázat végleges lezárására csak a kötelező mezők maradéktalan kitöltését követően van lehetőség!

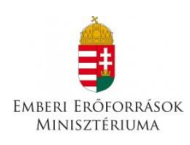

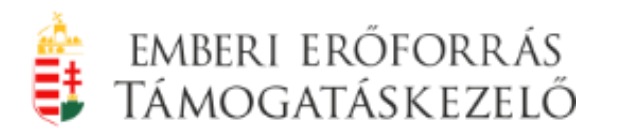

| Útravaló Ösztöndíjprogram Ellenőrzött Adatrögzítési Felület 2014/2015 - Mozilla Firefox<br>Fáll Szerkesztés Nézet Előzmények Könyvielzők Eszközök Súnó                                                                         |                                                                        |                                 |
|----------------------------------------------------------------------------------------------------|------------------------------------------------------------------------|---------------------------------|
| <ul> <li>              útravaló Ösztöndíjprogram Ellenörzöt ×          </li> <li>             útravaló Ösztöndíjprogram Ellenörzöt ×         </li> </ul> <li>             útravaló Ösztöndíjprogram Ellenörzöt ×         </li> | ztöndíjprogram Ellenőrzöt × 🏮 Útravaló Ösztöndíjprogram Ellenőrzöt × 🕂 |                                 |
| ( A https://test.okmtutravalo.educatio.hu/Esely_2014/index_uk.php/adatrogzites/intezmeny_szerk                                                                                                    | esztes                                                                 | C <sup>4</sup> 😫 - Google 🔎 🖡 🏫 |
| Intézményi adatok szerkesztése                                                                                                    |                                                                        | Mentés Mégsem                   |
| INTÉZMÉNYI PÁLYÁZATI ADATOK                                                                                                    |                                                                        |                                 |
| Mannendelkezik adószámmal                                                                                                    |                                                                        |                                 |
| Intézmény adószáma:                                                                                                    |                                                                        | ]                               |
| Statisztikai száma:                                                                                                    |                                                                        | ]                               |
| Intézmény adólevonási joga:                                                                                                    |                                                                        | ]                               |
| Az Áht-ban rendezett munkaügyi kapcsolatok<br>követelménynek az Intézmény:                                                                                                    |                                                                        | ]                               |
| Intézmény Közpénztörvény 6. § (1) bekezdése szerinti<br>érintettsége:                                                                                                    |                                                                        | ]                               |
| Intézmény Közpénztv 8. § (1) bekezdése szerinti<br>érintettsége:                                                                                                    |                                                                        | ]                               |
| Intézmény pénzforgalmi számlaszáma:                                                                                                    |                                                                        | ]                               |
| Pénzintézet neve:                                                                                                    |                                                                        | ] [                             |
| lntézmény a fent megadott pénzforgalmi számlán kívül<br>más számlaszámmal:                                                                                                    | Nem rendelkezik                                                        | ]                               |
| Intézménynek köztartozása:                                                                                                    | Nincs                                                                  | ]                               |
| Intézmény gazdálkodási jogköre:                                                                                                    |                                                                        | ]                               |
| Intézmény pályázati kapcsolattartója:                                                                                                    |                                                                        |                                 |
| Kapcsolattartó e-mail címe:                                                                                                    |                                                                        | ]                               |
| A 2014/2015. TANÉVHEZ KÖTÖDŐ INTÉZMÉNYI AL                                                                                                    | раток                                                                  |                                 |
| Az intézmény tanulói összlétszáma az összes<br>tagintézménnyel együtt:                                                                                                    |                                                                        |                                 |
| A halmozottan hátrányos helyzetű tanulók intézményen<br>belüli aránya:                                                                                                    |                                                                        | %                               |
| A közoktatási intézmény a településen az egyetlen<br>feladatellátási hely:                                                                                                    |                                                                        | ]                               |
| 📀 🤌 💽 🚉 🙋 🖉                                                                                                    |                                                                        | HU 🔺 🍽 😭 🍤 10:11<br>2014.05.14  |

A hiányzó mezők kitöltésére a Nyitólapon található **hibalista** (sárga háttérrel kiemelve) figyelmeztet. Ezen adatok javítása, rögzítése nélkül a pályázatok nem zárhatók le.

Az **"Adatrögzítés / Mentori adatok kezelése"** menüpontban lehet a mentori pályázat adatait rögzíteni, illetve a már rögzített mentori adatokat módosítani vagy a mentori adatlapot törölni. Az **"Új mentor rögzítése"** gombra kattintva rögzíthetők a mentori adatok.

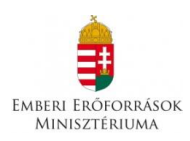

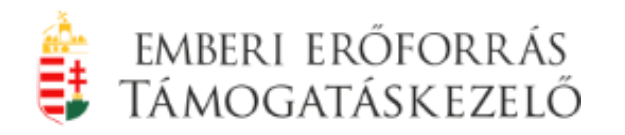

| <ul> <li>Útravaló Ösztöndíjprogram Ellenőrzött Adatrögzítési Felület 2014/2015 -<br/>Eájl Szerkesztés Nézet Előzmények Könyvjelzők Eszközök Súgó</li> </ul> | Mozilla Firefox                                                                       |                                                                                                |                                                                                                    | - đ <mark>×</mark>             |
|----------------------------------------------------------------------------------------------------|---------------------------------------------------------------------------------------|------------------------------------------------------------------------------------------------|----------------------------------------------------------------------------------------------------|--------------------------------|
| 1 Útravaló Ösztöndíjprogram Ellenőrzött A                                                                                                    |                                                                                       |                                                                                                | A                                                                                                    |                                |
| https://test.okmtutravalo.educatio.hu/Esely_2014/index_uk.php/a                                                                                             | datrogzites/mentor_lista                                                              |                                                                                                | Google € C                                                                                            | <b>۶ ♦ 1</b>                   |
| Utravaló - MACIK/                                                                                                    | A Program Ellenőrzött Ad                                                              | latrögzítési Felület                                                                           | Ut a kozepiskolaba 2014/2015                                                                          |                                |
| <b></b>                                                                                                    | Felhasznało<br>Dr. Szabó Ildikó (Dr. Szabó Ildikó)<br><i>Csoport:</i> Intézményvezető | Aktualis intezmeny<br>Név: Kecskeméti Református Általános<br>Iskola<br><i>OM-kód</i> : 027777 | Aktualis telephely <u>Kilépes</u><br>Név: Kecskeméti Református Általános Kiléptetés: 59:36<br>Iskola |                                |
| EMBERI ERŐFORRÁS TÁMOGATÁSKEZELŐ                                                                                                    |                                                                                       |                                                                                                | Telephely választás Támogatáskezelőnek Segítség                                                       |                                |
| Nyitólap Adatrögzíté:                                                                                                    | Pályázat Továbbfutók Záró b                                                           | oeszámoló Adminisztráció                                                                       |                                                                                                    |                                |
| Mentori adatok                                                                                                    | KEZELÉSE                                                                              |                                                                                                | Új mentor rögzítése                                                                                   |                                |
|                                                                                                    |                                                                                       | « előző 1 következő »                                                                          |                                                                                                    |                                |
| Teljes név Szület                                                                                                    | ési hely Születési idő Anyja                                                          | leánykori neve Adóazonosító                                                                    | jel Végzettség                                                                                        |                                |
| Teszt Mentor Kisvár                                                                                                    | la 1980-06-14 Minta                                                                   | Anya 8414374166                                                                                | tanári képzé Szerkesztés Törlés                                                                       |                                |
|                                                                                                    |                                                                                       | « előző 1 következő »                                                                          |                                                                                                    |                                |
| 📀 🥝 💽 🚞 💽 🖉                                                                                                    |                                                                                       |                                                                                                |                                                                                                    | HU 🔺 🏴 🛍 🍤 9:13<br>2014.05.14. |

A mentor 11 számjegyű oktatási azonosítójának megadása után az **"Adatok importálása"** gombra kattintva lehet a Köznevelési Információs Rendszerben megadott pedagógus alapadatait átemelni. Az átemelt adatok szerkeszthetők, javíthatók.

FIGYELEM! Kérjük, hogy a mentor személyes adatainak helyességét ellenőrizzék!

A mentori adatok rögzítésekor a **"Mentés"** gombra kattintva hiányos adatokkal is el lehet menteni az űrlapot, de az alábbi mezők kitöltése már az első alkalommal kötelező:

- mentor teljes neve,
- születési dátum,
- adóazonosító jel,
- munkáltató neve, OM kódja

**FIGYELEM!** A rendszer ellenőrzi, hogy az adóazonosító jel megfelel-e a születési dátumnak, és csak olyan adóazonosító jelet fogad el, amely az adóazonosító jel képzés szabályának megfelel.

A hiányzó mezők kitöltésére a Nyitólapon található hibalista figyelmeztet. A pályázat hibás vagy hiányos mentori adatokkal nem zárható le.

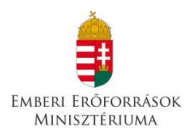

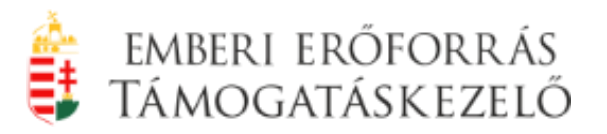

**FIGYELEM!** A Támogatáskezelő ellenőrzi, hogy egy mentor hány tanulót mentorál összesen, minden alprogramot beleértve. A továbbfutásra jelölt tanulókkal együtt egy mentornak legfeljebb 5 mentorált tanulója lehet. (kivételt képez a Pályázati kiírás 6.2. pont második bekezdésében foglaltak fennállása)

Ha a pályázatot benyújtó mentor nemcsak a munkáltató köznevelési intézményben kíván pályázatot benyújtani, akkor a mentor munkáltató intézménye az érintett mentor adatlapjában – a pályázat lezárása előtt! – rögzítenie kell a másik, megnevezett intézmény nevét, OM kódját. Csak ebben az esetben tudja a másik intézmény a saját pályázatában szerepeltetni a mentort.

| 谢 Útravaló Ösztöndíjprogram Ellenőrzött Adatrögzítési                  | i Felület 2014/2015 - Mozilla Firefox                            |                                                                     |                                  | -          |                            | × |
|------------------------------------------------------------------------|------------------------------------------------------------------|---------------------------------------------------------------------|----------------------------------|------------|----------------------------|---|
| Eájl Szerkesztés <u>N</u> ézet Előz <u>m</u> ények <u>K</u> önyvjelzők | Eszközök Súgó                                                    |                                                                     |                                  |            |                            |   |
| Utravaló Osztöndíjprogram Ellenőrzöt ×                                 | való Osztöndíjprogram Ellenőrzöt 🛛 📋 Utravaló Oszt               | iöndíjprogram Ellenőrzöt 🛛 🔁 EduLine - Educatio Online Informatik 🗴 | Utravaló Osztöndíjprogram Ellenő | irzöt × +  |                            |   |
| ← A https://test.okmtutravalo.educatio.hu/Esely_2                      | !014/index_ue.php/adatrogzites/mentor_szerkesztes/me             | ntId/3                                                              | ☆ マ C 8 - Google                 | م          | +                          | 俞 |
|                                                                        | Bánáti enikő adatainak szerkesztése                              | l                                                                   | Mentés Mégsem                    |            |                            | * |
|                                                                        | Születési helye                                                  | Pécs                                                                | 1                                |            |                            |   |
|                                                                        | Születési dátum                                                  | 1969-08-03 YYYY-MM-DD                                               | 🖬 * Kötelező mező!               |            |                            |   |
|                                                                        | Adóazonosító jele                                                | 8374690402                                                          | * Kötelező mező!                 |            |                            |   |
|                                                                        | Állampolgársága                                                  | magyar                                                              | * Kötelező mező!                 |            |                            |   |
|                                                                        | Mentor Közpénztörvény 6. § (1) bekezdése szerint<br>érintettsége | Nem áil fenn                                                        | * Kötelező mező!                 |            |                            |   |
|                                                                        | Mentor Közpénztv 8. § (1) bekezdése szerint<br>érintettsége      | Nem áil fenn                                                        | * Kötelező mező!                 |            |                            |   |
|                                                                        | Mentor állandó lakcíme                                           |                                                                     |                                  |            |                            |   |
|                                                                        | Irányítószá                                                      | 7626                                                                | * Kötelező mező!                 |            |                            |   |
|                                                                        | Települé                                                         | Pécs                                                                | * Kötelező mező!                 |            |                            |   |
|                                                                        |                                                                  | A település kiválasztásához válasszon irányítószámot!               |                                  |            |                            |   |
|                                                                        | Utca, házszá                                                     | <sup>m:</sup> Virág u. 1                                            | * Kötelező mező!                 |            |                            |   |
|                                                                        | E-mail címe                                                      | minta@yahoo.com                                                     | * Kötelező mező!                 |            |                            |   |
|                                                                        | Vénzette égyépez                                                 | tanari képzésben szakkepzeuseget személy                            | * Kötelező mező!                 |            |                            |   |
|                                                                        | Más köznevelési intézmenyben folytat-e mentori tevék             | tenységet                                                           |                                  |            |                            | = |
|                                                                        | Keresés:                                                         | Nincs intézmény rögzítve.                                           |                                  |            |                            |   |
| (                                                                      | OM kó                                                            | id:                                                                 |                                  |            |                            |   |
| · · · · · · · · · · · · · · · · · · ·                                  | Intézmény nev                                                    | ve:                                                                 |                                  |            |                            |   |
|                                                                        |                                                                  | Új inté                                                             | zneny hozzáadása                 |            |                            |   |
|                                                                        |                                                                  |                                                                     |                                  |            |                            |   |
|                                                                        | www.fr.z.z.k.wazara.co.tr. artzataw.ec.aza                       |                                                                     |                                  |            |                            |   |
|                                                                        | MUNKALTATO KOZNEVELESI INTEZMENY ADATAI                          |                                                                     |                                  |            |                            |   |
|                                                                        | Intézmény teljes neve                                            | Pécsi Apáczai Csere János Általános Iskola                          | * Kötelező mező!                 |            |                            |   |
|                                                                        | OM azonosítója                                                   | 027399                                                              | * Kötelező mező!                 |            |                            |   |
|                                                                        |                                                                  |                                                                     |                                  |            |                            | - |
|                                                                        |                                                                  |                                                                     |                                  | HU 🔺 🏲 🛱 🕼 | 11:07<br>2014.0 <u>5.1</u> |   |

**FIGYELEM!** További intézmény a mentori adatok szerkesztésére nem jogosult. Csak akkor veheti fel saját pályázatába a mentort és kapcsolhat hozzá mentorálandó tanuló(ka)t, ha felkéri a mentor munkáltató intézményét - még a pályázat lezárása előtt -, hogy rögzítse az intézmény adatait.

Az "Adatrögzítés / Tanulói adatok kezelése" menüpontban lehet a tanulói pályázati adatokat rögzíteni, illetve a már rögzített tanulói adatokat szerkeszteni vagy a tanulói adatlapot törölni.

Az "Új tanuló rögzítése" gombra kattintva a felhasználók rögzíthetik a tanulói adatokat.

Útravaló - Macika Ösztöndíjprogram 2014. évi támogatása Pályázati Útmutató ÚTR-2014/2015

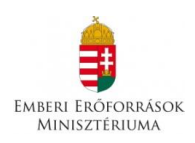

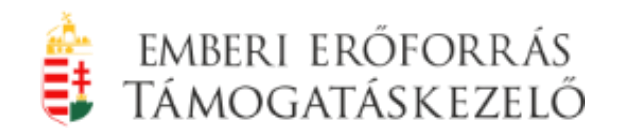

| Útrava<br>Eájl Szerk | aló Ösztöndíjpi<br>kesztés <u>N</u> éze | rogram Ellen<br>et Előz <u>m</u> ény | őrzött Adatrögzíte<br>/ek <u>K</u> önyvjelzők | ési Felület 2014<br>Eszközök | 4/2015 - M<br>Qúgó | ozilla Firefox                                |                                     |        |                                                     |                                                       |                                                                                                   |                 |                                                                          |               |       |      | × |
|----------------------|-----------------------------------------|--------------------------------------|-----------------------------------------------|------------------------------|--------------------|-----------------------------------------------|-------------------------------------|--------|-----------------------------------------------------|-------------------------------------------------------|---------------------------------------------------------------------------------------------------|-----------------|--------------------------------------------------------------------------|---------------|-------|------|---|
| Utraval              | ló Osztöndíjpr<br>https://test.ok       | kmtutravalo.                         | örzött A +<br>educatio.hu/Esely               | _2014/index_u                | ik.php/ada         | trogzites/tan                                 | ulo_lista                           |        |                                                     |                                                       |                                                                                                   | <u></u>         | 8 - Google                                                               |               | م     | +    | 俞 |
| 0                    |                                         |                                      | Útrav                                         | aló - MA                     | CIKA               | Program                                       | n Ellenőrz                          | ött Ad | latrögzít                                           | tési Felület                                          | Út a középi                                                                                       | iskolába        | 2014/201                                                                 | 5             |       |      | * |
|                      |                                         |                                      | EMBERI ERI                                    |                              | ÁSKEZELŐ           | Felhasználó<br>Dr. Szabó Ild<br>Csoport: Inté | likó (Dr. Szabó Ild<br>izményvezető | likó)  | Aktuális int<br>Név: Kecske<br>Iskola<br>OM-kód: 02 | <b>tézmény</b><br>eméti Református Általános<br>27777 | Aktuális telephely<br>Név: Kecskeméti Reform<br>Iskola<br>Telephely-kód: 1<br>Telephely választás | nátus Általános | Kilépés<br>Kiléptetés: 57:26<br>Levél a<br>Támogatáskezelőne<br>Segítség | <u>k</u>      |       |      |   |
|                      |                                         |                                      | Nyitó                                         | lap Adatr                    | ögzítés            | Pályázat                                      | Továbbfutók                         | Záró b | oeszámoló                                           | Adminisztráció                                        |                                                                                                   | _               |                                                                          |               |       |      |   |
|                      |                                         |                                      | TAN                                           | IULÓI ADA                    | TOK KE             | ZELÉSE                                        |                                     |        |                                                     |                                                       |                                                                                                   | Új              | tanuló rögzítése                                                         | $\mathcal{I}$ |       |      |   |
|                      |                                         |                                      |                                               |                              |                    |                                               |                                     |        | « előző 1                                           | következő »                                           |                                                                                                   |                 |                                                                          |               |       |      |   |
|                      |                                         |                                      | Tes                                           | es név<br>zt Tanuló          | Bere               | etési hely<br>ttyóújfalu                      | 1995-05                             | -22    | Minta Ar                                            | anykori neve                                          | Oktatási azonosító<br>75311165693                                                                 | Szerk           | esztés Törlés                                                            |               |       |      |   |
|                      |                                         |                                      |                                               |                              |                    |                                               |                                     |        |                                                     |                                                       |                                                                                                   |                 |                                                                          |               |       |      |   |
|                      |                                         |                                      |                                               |                              |                    |                                               |                                     |        |                                                     |                                                       |                                                                                                   |                 |                                                                          |               |       |      |   |
|                      |                                         |                                      |                                               |                              |                    |                                               |                                     |        |                                                     |                                                       |                                                                                                   |                 |                                                                          |               |       |      |   |
|                      |                                         |                                      |                                               |                              |                    |                                               |                                     |        |                                                     |                                                       |                                                                                                   |                 |                                                                          |               |       |      |   |
|                      |                                         |                                      |                                               |                              |                    |                                               |                                     |        |                                                     |                                                       |                                                                                                   |                 |                                                                          |               |       |      |   |
|                      |                                         |                                      |                                               |                              |                    |                                               |                                     |        |                                                     |                                                       |                                                                                                   |                 |                                                                          |               |       |      |   |
|                      |                                         |                                      | 16                                            |                              | V                  | 1                                             | 16                                  |        |                                                     |                                                       |                                                                                                   |                 |                                                                          |               |       |      | - |
| <b>6</b>             | 2                                       |                                      | C 🔁                                           |                              | X                  | w                                             |                                     |        |                                                     |                                                       |                                                                                                   |                 |                                                                          |               | P 🔁 🔥 | 9:22 |   |

A tanuló 11 számjegyű oktatási azonosítójának megadása után az **"Adatok importálása"** gombra kattintva lehet a Köznevelési Információs Rendszerben megadott tanulói alapadatokat átemelni. Az átemelt adatok szerkeszthetők, javíthatók.

A tanulói adatok rögzítésekor a **"Mentés"** gombra kattintva hiányos adatokkal is el lehet menteni az űrlapot, de az alábbi mezők kitöltése már az első alkalommal kötelező:

- tanuló oktatási azonosítója
- tanuló teljes neve,
- születési dátum,

A tanulóhoz telephely is megadható, így ha az intézményvezető vagy az intézményi adminisztrátor rögzít valamelyik telephelyhez tartozó tanulót, akkor az adott telephely tagintézményi adminisztrátora is szerkesztheti majd az adatait.

Amennyiben a pályázat benyújtásakor a tanuló még nem rendelkezik adóazonosító jellel, a **"nem rendelkezik adóazonosító jellel"** felirat előtti kis négyzetet kell kijelölni (pipát kell tenni).

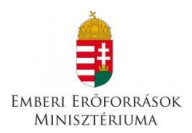

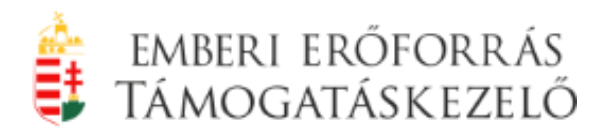

**FIGYELEM!** A rendszer ellenőrzi, hogy az adóazonosító jel megfelel-e a születési dátumnak, és csak olyan adóazonosító jelet fogad el, amely az adóazonosító jel képzés szabályának megfelel.

Az intézmények a pályázat benyújtása után a nyertes tanulók adóazonosító jelét e-mailben jelezhetik a Támogatáskezelőnek. Amennyiben a nyertes tanuló később sem rendelkezik adóazonosító jellel, a pályázati kiírás értelmében nem jogosult a támogatásra, a jogosulatlanul felvett támogatást az intézmény haladéktalanul köteles visszafizetni a Támogatáskezelőnek.

A hiányzó mezők kitöltésére a Nyitólapon található hibalista figyelmeztet, a pályázat hibás vagy hiányos tanulói adatokkal nem zárható le.

**FIGYELEM!** Kizárólag az "Út a középiskolába" alprogram esetében a 2014/2015-ös tanévben csak az a tanuló nyújthat be pályázatot, akinek a 2013/2014-es tanév végi tanulmányi átlaga eléri a 3.50-et. A program nem engedi olyan tanulói adat rögzítését, ahol ez a feltétel nem teljesül, illetve akkor sem, ha a pályázó az Arany János Tehetséggondozó Programban/Arany János Kollégiumi Programban vagy az Út a szakmaválasztáshoz ösztöndíjprogramban részt vesz.

FIGYELEM! Kérjük, ellenőrizzék a tanulók személyes adatait.

Kiemelten fontos ez a <u>tanuló évfolyami besorolását és az előző tanév végi</u> <u>tanulmányi eredményének helyességét illetően!</u> A rögzített adatok alapján történik a nyertes tanulók ösztöndíjainak megállapítása, illetve ezek alapján engedi a későbbiekben a rendszer a továbbfutás jelölésének lehetőségét. Amennyiben az intézmény hibás adatot rögzít, annak javítására a pályázat lezárása után sem a pályázónak, sem a Támogatáskezelőnek nincs lehetősége!

A **tanuló roma/cigány kisebbséghez tartozik** kérdésnél a rendszer három válaszadási lehetőséget kínál fel. "Nincs adat" jelölésnél a tanuló nem nyilatkozik roma származásáról. Válasz hiányában a tanuló pályázata nem romaként vesz részt a pályázatban.

A pályázó tanuló adatlapja akkor lesz hiánytalan, teljes és a rendszer a későbbiekben akkor engedi mentorhoz rendelni, ha a pályázat benyújtásához szükséges dokumentumokat az intézmény elektronikusan feltölti a tanuló adatlapján.

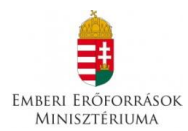

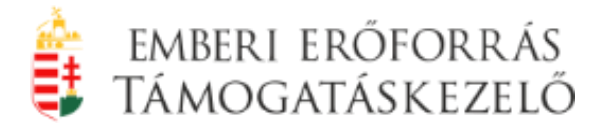

#### Kötelezően feltöltendő tanulói dokumentumok:

- a tanuló roma származásáról szóló <u>eredeti</u> ajánlás (pályázati kiírás 7. számú melléklete), amennyiben a tanuló roma származásáról önkéntes nyilatkozatot tett
- <u>a tanuló szociális jogosultságát igazoló</u>, a pályázat benyújtásakor érvényes, <u>eredeti vagy a köznevelési intézmény által hitelesített</u> <u>dokumentum</u>
- kizárólag csak az "Út a középiskolába" alprogramban: <u>a tanuló</u> 2013/2014-es tanév végi bizonyítványának köznevelési intézmény által hitelesített másolata

# Feltöltendő szociális jogosultságokat igazoló dokumentumok jogosultságok szerint:

#### Halmozottan hátrányos helyzetű tanuló esetében

 hatósági döntés ÉS a rendszeres gyermekvédelmi kedvezményről szóló határozat

#### Nevelésbe vett tanuló esetében

- hatósági döntés
- Utógondozói ellátásban részesülő tanuló esetében
  - hatósági döntés

#### Hátrányos helyzetű tanuló esetében

 hatósági döntés ÉS a rendszeres gyermekvédelmi kedvezményről szóló határozat

FIGYELEM! Amennyiben a tanuló 2013. szeptember 1. előtt kiállított és a pályázat benyújtásakor hatályos rendszeres gyermekvédelmi kedvezménnyel rendelkezik, ebben az esetben elegendő csak a rendszeres gyermekvédelmi kedvezményről szóló határozat felületre történő feltöltése, a hátrányos helyzetről szóló hatósági döntés felcsatolása nem szükséges.

#### Védelembe vett tanuló esetében

 védelembe vételről szóló határozat ÉS a rendszeres gyermekvédelmi kedvezményről szóló határozat

#### Családba fogadott tanuló esetében

 családba fogadásról szóló határozat VAGY az illetékes gyámhivatal igazolása ÉS a rendszeres gyermekvédelmi kedvezményről szóló határozat

#### Ideiglenes hatállyal elhelyezett tanuló esetében

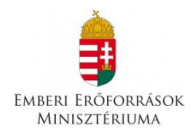

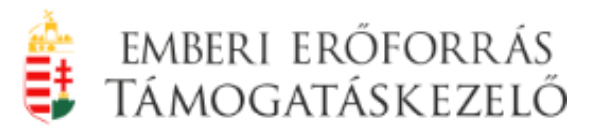

 ideiglenes hatályú elhelyezésről hozott határozat VAGY az illetékes gyámhivatal igazolása

#### Utógondozott tanuló esetében

utógondozásról hozott határozat

**FIGYELEM!** Feltöltés előtt az intézménynek az összes feltöltendő dokumentumot **jpg, jpeg, png, pdf, doc, docx** típusú dokumentumként szkennelni és elmenteni szükséges. Csak a fenti fájltípusú dokumentumok feltöltése lehetséges. A felület minden egyes tanulói adatlapon, dokumentumonként külön-külön, **10 MB** nagyságú fájlt enged feltölteni.

Ha több oldalas a feltöltendő dokumentum, szkennelésnél ügyeljenek arra, hogy a fájlban a dokumentum összes oldala szerepeljen, azaz több oldalas dokumentumként fűzzék össze az oldalakat.

Javasoljuk, hogy szkenneléskor és a szkennelt dokumentum mentésekor az adott tanuló nevével és dokumentum típusával mentsék el a dokumentumot (pl. Kiss Miksa HHH, Kiss Miksa RGYK), mert feltöltéskor a dokumentum név szerinti keresését ezzel megkönnyítik.

A feltöltendő dokumentum kijelölésekor ("Igen" válasz megadásakor vagy a dokumentum "pipával" történő kijelölésekor) a **"Dokumentum feltöltése"** felirat jelenik meg, mely linkként működik. A feliratra kattintva a felületen megjelenik egy ablak azzal az elnevezéssel, amely dokumentumot éppen feltölteni kívánnak (pl.: CKÖ ajánlás feltöltése).

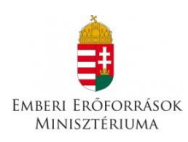

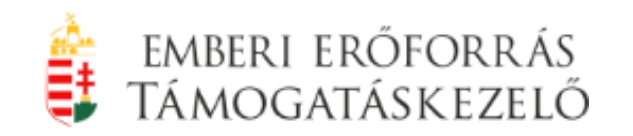

| Útravaló Ösztöndíjprogram Ellenőrzött Adatrögzítés<br>Esil Szerkezetés Nézet Előzmánuck Könyajalzák | si Felület 2014/2015 - Mozilla Firefox                                                                                                    |                                                                                                    |                    |            | - Ø                 | ×  |
|----------------------------------------------------------------------------------------------------|----------------------------------------------------------------------------------------------------|----------------------------------------------------------------------------------------------------|--------------------|------------|---------------------|----|
| Lion Sperkesztes Mezer Elozmenyek Konyvjelzok                                                       | svaló Ösztöndíjprogram Ellenőrzöt… × 🍵 Útr                                                                                                    | travaló Ösztöndíjprogram Ellenőrzöt × 🕂                                                                                       |                    |            |                     |    |
| + https://test.okmtutravalo.educatio.hu/Esely_                                                      | 2014/index_ue.php/adatrogzites/tanulo_szerke                                                                                                    | esztes                                                                                                    | ~ ⊽ C <sup>e</sup> | 8 - Google | ۶ 🖡                 | ⋒  |
|                                                                                                    | ÚJ TANULÓ RÖGZÍTÉSE                                                                                                    |                                                                                                    | Mentés             | légsem     |                     | *  |
|                                                                                                    | Counter e                                                                                                    | es austrenety.                                                                                                    |                    |            |                     |    |
|                                                                                                    | 2. szülő<br>Családi é                                                                                                    | és utóneve(i):                                                                                                    |                    |            |                     |    |
|                                                                                                    | TANULÓ SZOCIÁLIS HELYZETE                                                                                                    |                                                                                                    |                    |            |                     |    |
|                                                                                                    | A kötelezően feltöltendő fájlok az egyes jogo                                                                                                    | osultsági okoknál részletezve olvashatók.                                                                                     |                    |            |                     |    |
|                                                                                                    | halmozottan hátrányos helyzetű     Halmozottan hátrányos helyzet tényét n     Rendszeres gyermekvédelmi határozat     nevelésbe vett     é Atmeneti vagy tartós nevelés vagy a nev     utógondozói ellátásban részesülő     Utógondozói ellátásban részesülő                                                                        | megállapító hat kégi döntés<br>Dokumentum feltőltése<br>Velésbe vétel tényét megállapító hatósági döntés<br>I hatósági döntés | >                  |            |                     |    |
|                                                                                                    | <ul> <li>hátrányos helyzetű</li> <li>Hátrányos helyzetű</li> <li>Hátrányos helyzet tényét megállapító ha</li> <li>Rendszeres gyermekvédelmi határozat</li> <li>Védelembe vett</li> <li>Védelembe vételről hozott határozat</li> <li>Rendszeres gyermekvédelmi határozat</li> <li>Családba fogadásról hozott határozat ve</li> </ul> | atósági döntés<br>vagy az illetékes gyámhivatal (gazolása                                                                     |                    |            |                     |    |
|                                                                                                    | Rendszeres gyermekvédelmi határozat     ideigtenes hatállyal elhelyezett     Ideigtenes hatállyal elhelyezésről szóló l     utógondozásban részesül     Utógondozásról hozott határozat                                                                                                    | határozat vagy az illetékes gyámhivatal igazolása                                                                             |                    |            |                     | E  |
|                                                                                                    | A pályázóval egy háztartásban élők eg                                                                                                    | gy főre eső<br>jövedelme:                                                                                                    | Ft/fő              |            |                     |    |
|                                                                                                    | A pályázóval egy háztartásban é                                                                                                    | élők száma:                                                                                                    | fő                 |            |                     |    |
|                                                                                                    | TANULÓ TANULMÁNYI ADATAI                                                                                                    |                                                                                                    |                    |            |                     |    |
| 📀 🤌 💽 🚞 💽                                                                                           |                                                                                                    | · ·                                                                                                    |                    | HU 🔺 🌬 🕅   | 11:55<br>2014.05.14 | 4. |

Az ablakban a **"Tallózás"** feliratra kattintva meg kell keresni az adott tanuló elmentett **jpg, jpeg, png, pdf, doc, docx típusú** dokumentumát. A dokumentum kiválasztása után a **"Fájl feltöltése"** feliratra kell kattintani.

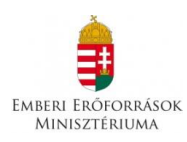

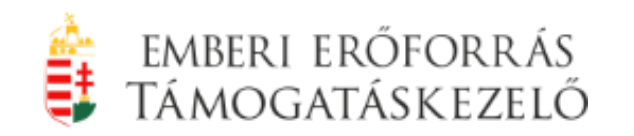

| Metrysc/test elektrotareoute deduction/buffedy_2014/index_use paper deducegation/multic_gatestication/deducegation/buffedy_2014/index_use paper deducegation/buffedy_2014/index_use paper deducegat | EduLine - Educatio Online Informatik 🗵 | 🔋 Útravaló Ösztöndíjprogram Ellenőrzöt 🗙 🏮 Útravaló Ösztöndíjprogram Ellenőrzöt 🛛 🕇                                                                                                    |                       |     |
|----------------------------------------------------------------------------------------------------|----------------------------------------|----------------------------------------------------------------------------------------------------|-----------------------|-----|
| MIRITA TANULÓ ADATARIACK SZERJOSZETÉSE     Casidá fi a trainventili        Casidá fi a trainventili                                                                                                    | https://test.okmtutravalo.educatio.hu  | /Esely_2014/index_ue.php/adatrogzites/tanulo_szerkesztes/tanId/9                                                                                                    | ☆ マ C Soogle          | ۹ ج |
| Cusida é a utilerenell   2. traid   Cestida é a utilerenell   2. traid   Cestida é a utilerenell   Casida é a utilerenell   Cestida é a utilerenell   Casida é a utilerenell   Cestida é a utilerenell Cestida é a utilerenell Ce                                                                                                    |                                        | Minta tanuló adatainak szerkesztése                                                                                                    |                       |     |
| Ludu     Information     Secondars Her Verte      A baselection featured fillow are every so goossettalige lookadal réazierze valuesatatada.     Secondars Her Verte      A baselection featured fillow are every so goossettalige lookadal réazierze valuesatatada.     Secondars Her Verte      A baselection featured fillow are every so goossettalige lookadal réazierze valuesatatada.     Secondars Her Verte      A baselection featured fillow are every so goossettalige lookadal réazierze valuesatatada.     Secondars Her Verte      A baselection featured fillow are every so goossettalige lookadal réazierze valuesatatada.     Secondars Her Verte      A baselection featured fillow are every so goossettalige lookadal destalige to the so fillow are every so goossettalige lookadal destalige to the so fillow are every so goossettalige lookadal destalige to the so fillow are every so goossettalige lookadal destalige to the so fillow are every so goossettalige to the so fillow are every so goossettalige to the so fillow are every so goossettalige to the so fillow are every so goossettalige to the so fillow are every so goossettalige to the so fillow are every so goossettalige to the so fillow are every so goossettalige to the so fillow are every so fillow are every so goossettalige to the so fillow are every so goossettalige to the so fillow are every so goossettalige to the so fillow are every so fillow are every so goossettaling to the so fillow are every so fillow are every so fillow are e   |                                        | Családi és utóneve()<br>halmozottan hátrányos helyzetű dokumentum feltöltése                                                                                                    |                       |     |
| TANULÓ SZOCIÁLS HEYZETE         A betenzéne frálhátnak fáljikk az egyes jogosuttaági okoknál részleteze okosanaku.         I humozottan hátnányos helyzet         I humozottan hátnányos helyzet         I humozottan hatnányos helyzet         I humozottan hatnányos helyzet         I humozottan hatnányos helyzet         I humozottan hatnányos helyzet         I humozottan hatnányos helyzet         I humozottan hatnányos helyzet         I humozottan hatnányos helyzet         I humozottan hatnányos helyzet         I humozottan hatnány                                                                                                    |                                        | 2. szuló<br>régit: Tallózás Nincskijelölve fájl.<br>Eáll                                                                                                    | l feitöltése i szárás |     |
| A kötelezőén feltőltendő fájlok az egyes jogosultsági okoksil részletezve olvashatók. <ul> <li>Halmozottan hátrányos helyzetű</li> <li>Halmozottan hátrányos helyzetű</li> <li>Halmozottan hátrányos helyzetű tényét megállapító hatósági döntés</li> <li>Rendszeres gyermekvédelmi határozat</li> <li>Dokumentum feltőltése</li> <li>Rendszeres gyermekvédelmi határozat</li> <li>Utógondozót ellálása részesű</li> <li>Utógondozót ellálása részesű</li> <li>Utógondozót ellálása részesű</li> <li>Hátrányos helyzetű</li> <li>Vitárajos helyzetű</li> <li>Vitárajos kelyzető hozott határozat vagy z alletékes gyámhivatal igazolása</li> <li>Bendszeres gyermekvédelmi határozat</li> <li>Biojenes hatályal elheyzestől szló határozat vagy az illetékes gyámhivatal igazolása</li> <li>Itógondozástan részesű</li> <li>Vitágohod elyzetől közöt határozat</li> <li>Biojenes hatályal elheyzestől szló határozat vagy az illetékes gyámhivatal igazolása</li> <li>Jövedelme:</li> <li>A pályázóval egy házzarásban élők egy főre sző<br/>jövedelme:</li> <li>A pályázóval egy házzarásban él</li></ul>                                                                                                    |                                        | TANULÓ SZOCIÁLIS HELYZETE                                                                                                    |                       |     |
| <ul> <li>Natimizarditan hátrányos helyzetű</li> <li>Helimizarditan hátrányos helyzetű</li> <li>Rendyszers gyernelkvéletili matározat</li> <li>Rendyszers gyernelkvéletili matározat</li> <li>Natimizarditan hátrányos helyzetű</li> <li>Atmeneti vagy tatnós nevetés vagy a nevetéske vétei tényét megállapító hatósági döntés</li> <li>utógondozói ellákás tényét megállapító hatósági döntés</li> <li>Hátrányos helyzetű</li> <li>Hátrányos helyzetű</li> <li>Hátrányos helyzetű</li> <li>Hátrányos nevetés vagy a nevetéske vétei tényét megállapító hatósági döntés</li> <li>Mátrányos helyzetű</li> <li>Hátrányos nelyzetű</li> <li>Hátrányos nelyzetű</li> <li>Hátrányos nelyzetű</li> <li>Hátrányos nelyzetű</li> <li>Hátrányos nelyzetű</li> <li>Hátrányos nelyzetű</li> <li>Hátrányos nelyzetű</li> <li>Hátrányos nelyzetű</li> <li>Hátrányos nelyzetű határozat</li> <li>Rendszers gyermekvádelmi határozat</li> <li>Batakers gyermekvádelmi határozat</li> <li>Hátrányos helyzetű</li> <li>Hátrányos nelyzetű</li> <li>Hátrányos nelyzetű</li> <li>Hátrányos nelyzetű</li> <li>Hátrányos helyzetű</li> <li>Hátrányos nelyzetű határozat vagy az illetékes gyámhívatal igazolása</li> <li>Bendszers gyermekvádelmi határozat vagy az illetékes gyámhívatal igazolása</li> <li>Hátrányos helyzetű</li> <li>Hátjenes hatálhyai elheyhezetű</li> <li>Hátjenes hatálhyai elheyhezetű</li> <li>Hátjenes hatálhyai elheyhezetű</li> <li>Hátjenes hatálhyai elheyhezetű</li> <li>Hátjenes hatálhyai elheykesetű</li> <li>Hátjenes hatálhyai elheykesetű</li> <li>Hátjenes hatálhyai elheykesetű</li> <li>Hátjenes hatálhyai elheykesetű</li> <li>Hátjenes hatálhyai elheykesetű szlók határozat vagy az illetékes gyámhívatal igazolása</li> <li>Hátjenes hatálhyai elheykesetű szlók határozat vagy az illetékes gyámhívatal igazolása</li> <li>Hátjenes hatálhyai elheykesetű szlók határozat vagy az illetékes gyámhívatal igazolása</li> <l< td=""><td></td><td></td><td></td><td></td></l<></ul>                                                                                                    |                                        |                                                                                                    |                       |     |
| <ul> <li>hátrányos helyzetű</li> <li>Hátrányos helyzetű tényét megállapító hatósági dömés</li> <li>Rendszers gyermekvédelmi határozat</li> <li>Védelembe vett</li> <li>Védelembe véteről hozott határozat</li> <li>Csalába fogadásról bozott határozat</li> <li>Csalába fogadásról bozott határozat ugy az illetékes gyámhivatal igazolása</li> <li>Rendszers gyermekvédelmi határozat vagy az illetékes gyámhivatal igazolása</li> <li>Istejlenes hatáljal élnévezetű</li> <li>Utógondozástan részesú</li> <li>Utógondozástan részesú</li> <li>Utógondozástan részesú</li> <li>A pályázóval egy háztartásban élők száma: a</li> </ul>                                                                                                    |                                        | halmozottan hárányos helyzetű     Halmozottan hárányos helyzet tényét megállapító hatósági döntés     Rendszeres gyermelvédelmi határozat <u>Dokumentum feltőltése</u> nevelésbe vett     ekteneneti vagy tardos nevelés vagy a nevelésbe vétel tényét megállapító hatósági döntés     utógondozói ellákístan részesűdő     e Utógondozói ellákísta tenyét megállapító hatósági döntés          |                       |     |
| Cicaládito dogadáról hozott határozat vagy az Illetěkes gyámhivatal igazolása  Rendszeres gyermekvédelmi határozat  Idelginens hatályai dhelyezetti  Idelginens hatályai dhelyezetti  Odogadozáshan részesül  Ottogondozáshan részesül  A pályázóval egy háztartásban élők egy tőre eső  A pályázóval egy háztartásban élők száma:  A pályázóval egy háztartásban élők száma:                                                                                                    |                                        | <ul> <li>hátrányos helyzetű</li> <li>Hátrányos helyzett ényét megáltapító hatósági döntés</li> <li>Rendszeres gyermekvédelmi határozat</li> <li>védelembe vett</li> <li>Védelembe vételről hozott határozat</li> <li>Rendszeres gyermekvédelmi határozat</li> </ul>                                                                                                    |                       |     |
| A pályázóval egy háztartásban élők egy főre eső<br>Jövedelme:<br>A pályázóval egy háztartásban élők száma:                                                                                                    |                                        | családba fogaditt     családba fogaditt     családba fogadisti hozott határozat vagy az illetékes gyámhivatal igazolása     kendiszeres gyermekvédelmi határozat     ideglenes hatállyai elhelyezésről szóló határozat vagy az illetékes gyámhivatal igazolása     ideglenes hatállyai elhelyezésről szóló határozat vagy az illetékes gyámhivatal igazolása     utógondozásba hozott határozat |                       |     |
| A pályázóval egy háztartásban élők száma: 4                                                                                                    |                                        | A pályázóval egy háztartásban élők egy főre eső<br>jövedelme:                                                                                                    |                       |     |
|                                                                                                    |                                        | A pályázóval egy háztartásban élők száma: 🔏                                                                                                    |                       |     |

A sikeres dokumentum feltöltése után a felület visszaigazolást ad. Az ablakban a **"Bezárás"** feliratra kattintva a felület visszaugrik az adott tanuló adatlapjához.

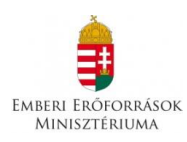

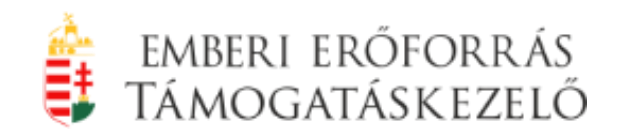

| EduLine - Educatio Online Informatik ×    | 🔋 Útravaló Ösztöndíjprogram Ellené                                                                                                    | örzöt × 👙 Útravaló Ösztöndíjprogram Ellenőrzöt × 🕂                                                                                                |                      |                               |
|-------------------------------------------|----------------------------------------------------------------------------------------------------|----------------------------------------------------------------------------------------------------|----------------------|-------------------------------|
| 🖢 🔒 https://test.okmtutravalo.educatio.ht | ı/Esely_2014/index_ue.php/adatrogzi                                                                                                    | tes/tanulo_szerkesztes/tanId/9                                                                                                    | ☆ マ C 🛛 🗧 Google     | ۶ 🖡                           |
|                                           | Minta tanuló adat                                                                                                    | AINAK SZERKESZTÉSE                                                                                                    |                      |                               |
|                                           |                                                                                                    | Családi és utóneve(i):                                                                                                    |                      |                               |
|                                           | 2. szülő                                                                                                    | halmozottan hátrányos helyzetű dokumentum feltöltése<br>Feltötthető: jogijpegipngipdfidocidocx<br><sup>ndja:</sup> Tallózssa Nince kijelölve fájl |                      |                               |
|                                           | TANULÓ SZOCIÁLIS NYV                                                                                                    | Sikeres feltöltés.                                                                                                    | àil feithres Bezaras |                               |
|                                           |                                                                                                    | lok az egyes jogosultsági okoknál részletezve olvashatók.                                                                                         |                      |                               |
|                                           | <ul> <li>e Halmozottan hatranyös i<br/><ul> <li>Halmozottan hatranyös i<br/>Rendszeres gyermekvé<br/>nevelésbe vett<br/><ul> <li>Átmeneti vagy tartós n<br/>útogondozói ellátásban<br/><ul> <li>Utógondozói ellátás téa</li> </ul> </li> </ul> </li> </ul></li></ul>              |                                                                                                    |                      |                               |
|                                           | <ul> <li>hátrányos helyzetű</li> <li>Hátrányos helyzet (én)</li> <li>Rendszeres gyermekvé</li> <li>védelembe vett</li> <li>Védelembe vételről ho</li> <li>Rendszeres gyermekvé</li> <li>Családba fogadótt</li> <li>Családba fogadátról h</li> <li>Rendszeres gyermekvé</li> </ul> |                                                                                                    |                      |                               |
|                                           | <ul> <li>ideiglenes hatállyal elhel</li> <li>Ideiglenes hatállyal elh</li> <li>utógondozásban részesi</li> <li>Utógondozásról hozot</li> </ul>                                                                                                    |                                                                                                    |                      |                               |
|                                           |                                                                                                    | ztartásban élők egy főre eső [4jövedelme:                                                                                                    |                      |                               |
|                                           |                                                                                                    | y háztartásban élők száma: 4                                                                                                    |                      |                               |
|                                           | TANULÓ TANULMÁNYI AL                                                                                                    | DATAI                                                                                                    |                      |                               |
| B) 🥝 🚺 🚞 🛛                                | 💽 🕘 🚺                                                                                                    |                                                                                                    |                      | HU 🔺 🏲 💭 🍤 11:58<br>2014.05.3 |

A felületen a tanuló adatlapján a dokumentum sikeres feltöltése után eltűnik a "Dokumentum feltöltése" felirat és megjelenik **"Letöltés"** és **"Törlés"** felirat.

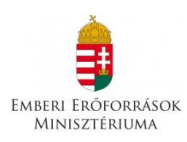

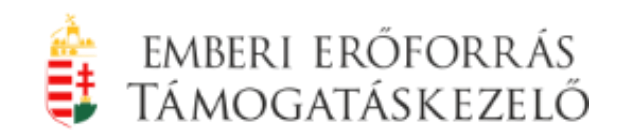

| 😻 Útravaló Ösztöndíjprogram Ellenőrzött Adatrögzítés | i Felület 2014/2015 - Mozilla Firefox                                                                                                    |               | _ 6 <mark>-</mark> ×            |
|------------------------------------------------------|----------------------------------------------------------------------------------------------------|---------------|---------------------------------|
| Eajl Szerkesztes Nezet Elozmények Könyvjelzők        | Eszközök Sügo<br>való Ösztöndíjprogram Ellenőrzöt × 🔒 Útravaló Ösztöndíjprogram Ellenőrzöt × 🕂                                                                                                    |               |                                 |
| ← A https://test.okmtutravalo.educatio.hu/Esely_2    | 2014/index_ue.php/adatrogzites/tanulo_szerkesztes/tanīd/9                                                                                                    | ☆ マ C 🚼 - Go  | ogle 🔎 🖡 🏫                      |
|                                                      | Minta tanuló adatainak szerkesztése                                                                                                    | Mentés Mégsem |                                 |
|                                                      | Családi és utóneve():                                                                                                    |               |                                 |
|                                                      | - 2. szülő-<br>Családi és utóneve():                                                                                                    |               |                                 |
|                                                      | TANULÓ SZOCIÁLIS HELYZETE                                                                                                    |               | -                               |
|                                                      | A kötelezően feltöltendő fájlok az egyes jogosultsági okoknál részletezve olvashatók.                                                                                                    |               | ]                               |
|                                                      | Inamozottan hátrányos helyzetű     Hannozottan hátrányos helyzetű     Halmozottan hátrányos helyzetű érnyét megállapító intósági döntés <u>Letöltés Törlés</u> Rendiszeres gyermekvédelmi határozat <u>Dakumentin érnöltés</u> nevelésbe vett     nevelésbe vett     evelesbe vett     idogondozói ellákás tényet megállapító hatósági döntés     utőgondozói ellákás tényet megállapító hatósági döntés | >             |                                 |
|                                                      | hátrányos helyzetű hátrányos helyzetű hátrányos helyzet tényét megállapító hatósági döntés Rendszeres gyermekvédelmi határozat védelembe vett védelemb evételől hozott határozat Rendszeres gyermekvédelmi határozat                                                                                                    |               |                                 |
|                                                      | Chaldot regiodzi<br>Caládba fogadásról hozott határozat vagy az illetékes gyámhivatal igazolása<br>Rendszeres gyermekvédelmi határozat<br>Ideiglenes hatályal elhelyezett<br>Ideiglenes hatályal elhelyezesről szóló határozat vagy az illetékes gyámhivatal igazolása<br>urógondozásban részesül<br>Utógondozásóró hozott határozat                                                                     |               | F                               |
|                                                      | A pályázóval egy háztartásban élők egy főre eső d<br>jövedelme:                                                                                                    | Ft/fő         |                                 |
|                                                      | A pályázóval egy háztartásban élők száma: 4                                                                                                    | fő            |                                 |
|                                                      |                                                                                                    |               | 11.50                           |
| 🌝 😂 🎽 🚰                                              |                                                                                                    |               | HU 🔺 🏴 🗊 🏀 11:58<br>2014.05.14. |

A **"Letöltés"** feliratra kattintva lehetőség van ellenőrizni a feltöltött dokumentum helyességét. Ez a megtekintési lehetőség a lezárt pályázat esetén is működik. A "Törlés" gomb használatával lehetőség van a már feltöltött dokumentum törlésére és új dokumentum feltöltésére.

**FIGYELEM!** A kötelezően kért dokumentumok feltöltése nélkül a program nem engedi a tanuló mentorhoz történő rendelését, azaz a pályázat benyújtása addig nem történik meg. Mindaddig van lehetőség a felületen dokumentumot felölteni és törölni, amíg a pályázatot az intézmény nem zárta le a felületen. Ezt követően csak a feltöltött dokumentumot lehet megtekinteni.

# 2.7. Pályázat nyitás, tanuló-mentor párok kijelölése, pályázat lezárása

A "**Pályázat**" menüpontban lehet a felületen pályázatot nyitni, tanuló-mentor párokat kijelölni és a pályázatot lezárni.

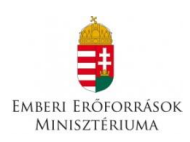

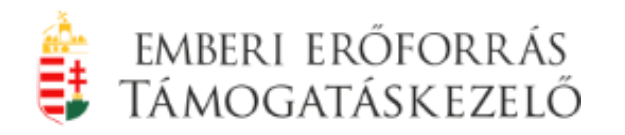

| Útravaló Ösztöndíjpre<br>Eájl Szerkesztés Nézet<br>Útravaló Ösztöndíjpro | igram Ellenőrzött A<br>Előz <u>m</u> ények <u>K</u> ö<br>gram Ellenőrzött A | Adatrögzítési Felület 2014<br>inyvjelzők <u>E</u> szközök S | l/2015 - Mozilla Firefox<br>úgó                          |                                      |                                                                                               |                                                                                                    |                                                                           |            | - I  | × |
|--------------------------------------------------------------------------|-----------------------------------------------------------------------------|-------------------------------------------------------------|----------------------------------------------------------|--------------------------------------|-----------------------------------------------------------------------------------------------|----------------------------------------------------------------------------------------------------|---------------------------------------------------------------------------|------------|------|---|
| + https://test.ok                                                        | ntutravalo. <b>educati</b>                                                  | o.hu/Esely_2014/index_u                                     | k.php/adatrogzites/tanulo                                | o_lista                              |                                                                                               | ☆ マ <b>C</b>                                                                                                   | 8 - Google                                                                | ۶          | •    | ⋒ |
| <u> </u>                                                                 |                                                                             | Útravaló - MA                                               | CIKA Program                                             | Ellenőrzött A                        | datrögzítési Felület                                                                          | Út a középiskoláb                                                                                              | a 2014/2015                                                               |            |      | - |
|                                                                          |                                                                             | EMBERI ERÖFORRÁS TÁMOGAT                                    | Felhasználó<br>Dr. Szabó Ildik<br><i>Csoport:</i> Intézr | ó (Dr. Szabó Ildikó)<br>nényvezető   | Aktuális intézmény<br>Név: Kecskeméti Református Általános<br>Iskola<br><i>OM-kód:</i> 027777 | Aktuális telephely<br>Név: Kecskeméti Református Általáno<br>Iskola<br>Telephely-kód: 1<br>Telephely választás | Kilépés<br>Kiléptetés: 59:54<br>Levél a<br>Támogatáskezelőnek<br>Segítség |            |      |   |
|                                                                          |                                                                             | Nyitólap Anatr                                              | ögzítés Pályázat                                         | Továbbfutók Záró                     | beszámoró Adminisztráció                                                                      |                                                                                                    |                                                                           |            |      |   |
|                                                                          |                                                                             | Tanulói ada                                                 | TOK KE<br>Pályázat nyit<br>Tanuló-men<br>Pályázat lezá   | iás<br>tor párok kijelölése<br>irása |                                                                                               |                                                                                                    | Új tanuló rögzítése                                                       |            |      |   |
|                                                                          |                                                                             |                                                             |                                                          |                                      | « előző 1 következő »                                                                         |                                                                                                    |                                                                           |            |      |   |
|                                                                          |                                                                             | Teljes név                                                  | Születési hely                                           | Születési idő                        | Anyja leánykori neve                                                                          | Oktatási azonosító                                                                                             |                                                                           |            |      |   |
|                                                                          |                                                                             | Teszt Tanuló                                                | Berettyóújfalu                                           | 1995-05-22                           | Minta Anya                                                                                    | 75311165693 Sze                                                                                                | rkesztés Törlés                                                           |            |      |   |
|                                                                          |                                                                             |                                                             |                                                          |                                      |                                                                                               |                                                                                                    |                                                                           |            |      |   |
| https://test.okmtutravalo                                                | educatio.hu/Eselv                                                           | 2014/index_uk.php/ada                                       | trogzites/tanulo lista#                                  |                                      |                                                                                               |                                                                                                    |                                                                           |            |      |   |
|                                                                          | 0 📋                                                                         | <b>1</b>                                                    |                                                          |                                      |                                                                                               |                                                                                                    |                                                                           | HU 🔺 🍽 🗐 ሌ | 9:20 |   |

A "Pályázat / Pályázat nyitás" menüpontban tud az intézményvezető pályázatot indítani. A felületen az intézmény csak olyan alprogramba tud pályázatot nyitni, amely a köznevelési intézmény feladatellátásának megfelel. A pályázat nyitása az alprogram (kék színnel kiemelt) nevére kattintással történik. Pályázat indításakor a rendszer egy négy számjegyű sorszámot generál, amely sorszám a pályázat regisztrációs kódja (ez lesz később a pályázat azonosító kódja, illetve nyertes pályázat esetén a szerződés azonosítója). Amíg egy pályázathoz nem került semmilyen adat rögzítésre, a művelet visszavonható.

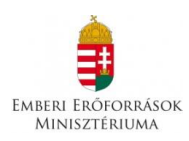

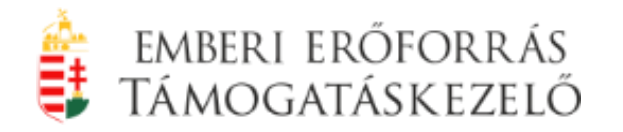

| ttps://test.okmtutravalo. <b>edu</b>                                                                                                   |                                                                                                    |                                                                                                    |                                                                                                    |                                                                                                    |                                                                                                    |            |           |   |
|----------------------------------------------------------------------------------------------------|----------------------------------------------------------------------------------------------------|----------------------------------------------------------------------------------------------------|----------------------------------------------------------------------------------------------------|----------------------------------------------------------------------------------------------------|----------------------------------------------------------------------------------------------------|------------|-----------|---|
|                                                                                                    | Jcatio.hu/Esely_2014/index_uk.php/pa                                                                                                    | alyazat/index                                                                                                    |                                                                                                    | ☆ ▼ C                                                                                                    | 8 - Google                                                                                                    |            | ٩         | ŧ |
|                                                                                                    | Útravaló - MACIKA                                                                                                    | Program Ellenőrzött A                                                                                                    | datrögzítési Felület                                                                                                    | Út a középiskolába                                                                                                    | 2014/2015                                                                                                    |            |           |   |
|                                                                                                    | ă.                                                                                                    | Felhasználó<br>Dr. Szabó Ildikó (Dr. Szabó Ildikó)                                                                                                | Aktuális intézmény<br>Név: Kecskeméti Református Általános                                                                                          | Aktuális telephely<br>Név: Kecskeméti Református Általános                                                                                   | Kilépés<br>Kiléptetés: 59:55                                                                                                    |            |           |   |
|                                                                                                    | =                                                                                                    | Csoport: Intézményvezető                                                                                                    | Iskola<br>OM-kód: 027777                                                                                                    | Iskola<br>Telephely-kód: 1                                                                                                    | Levél a                                                                                                    |            |           |   |
|                                                                                                    | EMBERI ERŐFORRÁS TÁMOGATÁSKEZELŐ                                                                                                    |                                                                                                    |                                                                                                    | Telephely választás                                                                                                    | Támogatáskezelőnek<br>Segítség                                                                                                    |            |           |   |
|                                                                                                    | Nvitólan Adatrogzítés                                                                                                    | Pálvázat Továbbfutók Záró                                                                                                    | ó beszámoló Adminisztráció                                                                                                    |                                                                                                    |                                                                                                    |            |           |   |
|                                                                                                    | Division Pour ogenes                                                                                                    | Tuyuzut Tovabblatok Zuro                                                                                                    | Administracio                                                                                                    |                                                                                                    |                                                                                                    |            |           |   |
|                                                                                                    | PALYAZAT NYITAS                                                                                                    |                                                                                                    |                                                                                                    |                                                                                                    |                                                                                                    |            |           |   |
|                                                                                                    | A következő pálvázat elindi                                                                                                    | ítására van lehetősége:                                                                                                    |                                                                                                    |                                                                                                    |                                                                                                    |            |           |   |
|                                                                                                    |                                                                                                    |                                                                                                    | Út a középiskolába                                                                                                    |                                                                                                    |                                                                                                    |            |           |   |
|                                                                                                    |                                                                                                    |                                                                                                    |                                                                                                    |                                                                                                    |                                                                                                    |            |           |   |
| 2 0                                                                                                    |                                                                                                    |                                                                                                    |                                                                                                    |                                                                                                    |                                                                                                    | HU 🔺 🏲 🛱 🌘 | 9<br>2014 | 4 |
| Ösztöndíjprogram Ellenőrze<br>ztés <u>N</u> ézet Előz <u>m</u> ények<br>Ösztöndíjorogram Ellenőrzé                                     | rött Adatrögzítési Felület 2014/2015 - №<br>Könyvjelzők Eszközök Súgó<br>ött A +                                                                                                    | Mozilla Firefox                                                                                                    |                                                                                                    |                                                                                                    |                                                                                                    |            |           |   |
| Ösztöndíjprogram Ellenőz<br>ztés <u>N</u> ézet Előz <u>m</u> ények<br>Ösztöndíjprogram Ellenőrző<br>ps://test.okmtutravalo. <b>edu</b> | tött Adatrogzítési Felület 2014/2015 - N<br>Könyvjelzők Eszközök Súgó<br>ott A [ +<br>ucatio.hu/Esely.2014/indec.uk.php/pa                                                                                                    | Mozilla Firefox<br>alyazat/index                                                                                                    |                                                                                                    | ∱, ⊽ Ø                                                                                                    | 8 • Google                                                                                                    |            | <u>م</u>  |   |
| Ösztöndíjprogram Ellenőrz<br>ztés <u>N</u> ézet Előz <u>m</u> ények<br>Ösztöndíjprogram Ellenőrz<br>ps://test.okmtutravalo. <b>edu</b> | ött Adatrögzítési Felület 2014/2015 - N<br>Könyvjelzök Eszközök Súgó<br>ött A +<br>Instatio.hu/Esely_2014/index_uk.php/pe                                                                                                    | Mozilla Firefox<br>alyazat/index<br>Program Ellenőrzött A                                                                                         | .datrögzítési Felület                                                                                                    | ∱ ⊽ פ<br>Út a közéniskolába                                                                                                    | 8 + Google                                                                                                    |            | <u>ہ</u>  |   |
| Ösztöndíjprogram Ellenőrz<br>tés <u>N</u> ézet Előz <u>m</u> ények<br>Ösztöndíjprogram Ellenőrzö<br>os://test.okmtutravalo. <b>edu</b> | ott Adatrogzítési Felület 2014/2015 - I<br>Könyvjetzők Eszközök Súgó<br>ott A +<br>uzatio:hu/(sely_2014/index_uk.php/pe<br>Útravaló - MACIKA                                                                                                    | Mozilla Firefox<br>alyazat/index<br>Program Ellenőrzött A<br>Felhasználó                                                                          | datrögzítési Felület                                                                                                    | ∱ ⊽ œ<br>Út a középiskolába<br>Aktuális telephely                                                                                            | Coogle     Coogle     Coogle   |            | P         |   |
| sztöndíjprogram Ellenórz<br>és Nézet Előzmények<br>sztöndíjprogram Ellenőrz<br>sz//test.okmtutravalo.edu                               | vott Adatrogzitési Felület 2014/2015 - I<br>Konyvjetzők Eszközök Sügő<br>ott A +<br>szatio-hu/Esely_2014/index_uk-php/ps<br>Útravaló - MACIKA                                                                                                    | Mozilla Firefox<br>alyazat/index<br>Program Ellenőrzött A<br>Felhasznákó<br>Dr. Szabó Ildikó (r. Szabó Ildikó)<br><i>Csoport:</i> Intézményvezető | <b>datrögzítési Felület</b><br>Aktuális intézmény<br>Afér Kecekeméti Református Általános<br>Iskola<br><i>OM-kád</i> : 027777                       | ☆ マ C<br>Út a középiskolába<br>Atuális telephely<br>Akr: Kackeméli felormátus Általános<br>Iskola<br>Telephely-kád: 1<br>Telephely-Valasztás | Coogle CO14/2015 Kilépetés S9:56 Levél a Támogatáskezelőnek                                                                                                    |            | ρ         |   |
| sztöndíjprogram Ellenőrz<br>és Nézet Előzmények<br>sztöndíjprogram Ellenőrz<br>«//test.okmtutravalo.edu                                | vott Adatrogzitési Felület 2014/2015 - I<br>Konyvjetzők Eszközök Sügő<br>ott A +<br>szatio-hu/Esely_2014/index_uk-php/ps<br>Útravaló - MACIKA                                                                                                    | Mozilla Firefox<br>alyazat/index<br>Program Ellenőrzött A<br>Felhasznákó<br>Dr. Szabó Ildikó (r. Szabó Ildikó)<br><i>Csoporr:</i> Intézményvezető | <b>datrögzítési Felület</b><br>Aktuális intézmény<br>Nér Keckeméti Református Általános<br>Iskola<br><i>OM-kód</i> : 027777                         | ☆ マ C<br>Út a középiskolába<br>Atuális telephely<br>Wér Keckeméli Református Általános<br>tskola<br>Telephely-kód: 1<br>Telephely-kód: 1     | - Google 2014/2015 Kilépetés: 59:56 Levél a Levél a |            | P         |   |
| sztöndíjprogram Ellenőrz<br>és Nézet Előzmények<br>sztöndíjprogram Ellenőrzé<br>sz//test.okmtutravalo.edu                              | vott Adatrogzitési Feliulet 2014/2015 - N<br>Konyvjetzők Eszkozok Súgó<br>ott A +<br>Útravaló - MACIKA<br>Útravaló - MACIKA<br>Nyitólap Adatrógzités                                                                                                    | Mozilla Firefox<br>alyazat/index<br>Program Ellenőrzött A<br>Felhasználó<br>Cseporr: Intézményvezető<br>Pályázat Továbbfutók Záró                 | datrögzítési Felület<br>Aktuális infezmény<br>Afér Keckeméti Református Általános<br>Iskola<br>OM-két: 027777<br>S beszámoló Adminisztráció         | ☆ マ C<br>Út a középiskolába<br>Natuális tetephely<br>Wér Kecskeméli Református Általános<br>tiskola<br>Telephely-kós: 1<br>Telephely-kós: 1  | - Google 2014/2015 Killépetés: 59:56 Levél: a Zámocatáskezelőnek Genitség                                                                                                    |            | P         |   |
| Dattöndíjprogram Ellenőrz<br>tés <u>Nézet</u> Előz <u>m</u> ények<br>Szztöndíjprogram Ellenőrz<br>ss://test.okmtutravalo. <b>edu</b>   | In the second second se | Mozilla Firefox<br>alyazat/index<br>Program Ellenőrzött A<br>Felhasználó<br>Csopor: Intézményvezető<br>Pályázat Továbbfutók Záró                  | datrögzítési Felület<br>Attuális intézmény<br>Nér-Kecskeneti Református Általános<br>Iskola<br><i>GM-kád</i> : 027777<br>5 beszámoló Adminisztráció | <u>∱</u> ≂ C<br>Út a középiskolába<br>Atruális telephely<br>Nér: Kesckemik Református Általános<br>Iskola<br>Telephely-választás             | Coogle<br>2014/2015<br>Kilépetés: 59:56<br>Levél a<br>Támoantáskezelőnek<br>Seditséo                                                                                                    |            | 9         |   |

Útravaló - Macika Ösztöndíjprogram 2014. évi támogatása Pályázati Útmutató ÚTR-2014/2015

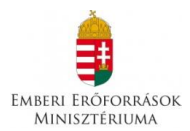

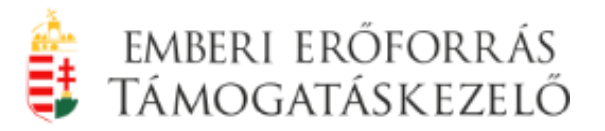

A **"Pályázat / Tanuló-mentor párok kijelölése"** menüpontban az elindított pályázatokhoz rendelhetők a pályázatot benyújtani kívánó tanuló-mentor párok.

A menüpontban a **"Pályázat kiválasztása"** gombra kattintva jelölhető ki, hogy mely pályázathoz kívánnak tanuló-mentor párokat rögzíteni. A gomb megnyomása után két oszlop jelenik meg, bal oldalon a mentorok, jobb oldalon a beosztandó tanulók. Mindkét oldalon a **"Kereső"** gomb segítségével szűkíthető a korábban már rögzített mentorok vagy tanulók listája.

**FIGYELEM!** Ha a mentor munkáltató intézményén kívül más intézmény pályázatában is részt vesz, adata akkor választható ki a másik intézmény pályázó mentorai közül, ha a munkáltató intézmény, pályázata lezárása előtt (!) a "nem munkáltató intézmény" nevét, OM kódját rögzíti a mentor adatlapján. A program csak egy intézményben engedi rögzíteni a mentort.

| 😻 Útrava<br>Fáil Szerl | Iló Ösztöndíji<br>kerztér – Néz | program Elle | enőrzött Ad | atrögzítési F | elület 2014/       | 2015 - Mo        | zilla Firefox                                                |                              |                |                                            |                                   |                             |                        |                                                                                                   |                |                                                                                                |                |        |          | Ð                | × |
|------------------------|---------------------------------|--------------|-------------|---------------|--------------------|------------------|--------------------------------------------------------------|------------------------------|----------------|--------------------------------------------|-----------------------------------|-----------------------------|------------------------|---------------------------------------------------------------------------------------------------|----------------|------------------------------------------------------------------------------------------------|----------------|--------|----------|------------------|---|
| 1 Útrava               | ló Ösztöndíjp                   | program Elle | enőrzött A  | +             | TKOTOK 30          | igo              |                                                              |                              |                |                                            |                                   |                             |                        |                                                                                                   |                |                                                                                                |                |        |          |                  |   |
| (€) 🔒                  | https://test.c                  | okmtutraval  | o.educatio. | hu/Esely_201  | L4/index_uk        | .php/paly        | azat/mentor                                                  | _tanulo_ossze                | kotes/palyl    | d/4                                        |                                   |                             |                        |                                                                                                   | <br>⊂          | 8 - Google                                                                                     |                |        | م        | +                | ⋒ |
| <u> </u>               |                                 |              | L.          | Útraval       | ó - MA             |                  | rogran                                                       | n Ellenő                     | rzött A        | datrögz                                    | zítési F                          | elület                      |                        | Út a középi                                                                                       | skolába        | a 2014/2                                                                                       | 2015           |        |          |                  | * |
|                        |                                 |              |             | emberi erőfor | <b>EXAMPLE</b>     | F<br>C<br>KEZELŐ | F <b>elhasználó</b><br>Dr. Szabó Ild<br><i>Csoport:</i> Inté | ikó (Dr. Szab<br>zményvezető | ó Ildikó)<br>í | Aktuális<br>Név: Kecs<br>Iskola<br>OM-kód: | intézmény<br>skeméti Re<br>027777 | <b>y</b><br>formátus Általá | ános A<br>Is<br>7<br>1 | Aktuális telephely<br>Név: Kecskeméti Reform<br>Iskola<br>Telephely-kód: 1<br>Telephely választás | átus Általános | <u>Kilépés</u><br>Kiléptetés: <b>59</b> :<br><u>Levél a</u><br><u>Támogatáskez</u><br>Segítség | :48<br>zelőnek |        |          |                  |   |
|                        |                                 |              |             | Nyitólap      | Adatrö             | gzítés           | Pályázat                                                     | Továbbfut                    | ók Záro        | ó beszámoló                                | i Admi                            | inisztráció                 |                        |                                                                                                   |                |                                                                                                |                |        |          |                  |   |
|                        |                                 |              |             | Tanuló        | -MENTO             | R PÁRO           | K KIJELÖ                                                     | LÉSE                         |                |                                            |                                   |                             |                        |                                                                                                   |                |                                                                                                |                |        |          |                  |   |
|                        |                                 |              |             |               |                    |                  | Pályá                                                        | zat kiválaszt                | tása: Út a     | a középisko                                | lába (pál                         | yázat sorszán               | n: UK-20               | 2014-0004)                                                                                        |                |                                                                                                |                |        |          |                  |   |
|                        |                                 |              |             | Kattintso     | n rá az eg         | érrel a ta       | nulá nováre                                                  | és a gomb                    | ot folyama     | tosan lenyor                               | nva tartva                        | a húzza át a ki             | iválaszt               | tott mentor nevéhez, i                                                                            | majd engedje   | el a gombot.                                                                                   |                |        |          |                  |   |
|                        |                                 |              |             |               |                    |                  | MENTO                                                        | ROK                          |                |                                            |                                   |                             |                        | TANULÓK                                                                                           |                |                                                                                                |                |        |          |                  |   |
|                        |                                 | (            |             | mentor k      | eresése            |                  |                                                              |                              |                | Keresé                                     | s (tar                            | nuló keresése               |                        |                                                                                                   |                | Keresé                                                                                         | is             |        |          |                  |   |
|                        |                                 |              |             | Teszt M       | <b>lentor (</b> me | ntorált ta       | nulók: 0)                                                    |                              |                |                                            |                                   | eszt Tanuló                 | _                      |                                                                                                   |                | /                                                                                              |                |        |          |                  |   |
|                        |                                 |              |             |               |                    |                  |                                                              |                              |                |                                            |                                   |                             |                        |                                                                                                   |                |                                                                                                |                |        |          |                  |   |
|                        |                                 |              |             |               |                    |                  |                                                              |                              |                |                                            |                                   |                             |                        |                                                                                                   |                |                                                                                                |                |        |          |                  |   |
|                        |                                 |              |             |               |                    |                  |                                                              |                              |                |                                            |                                   |                             |                        |                                                                                                   |                |                                                                                                |                |        |          |                  |   |
|                        |                                 |              |             |               |                    |                  |                                                              |                              |                |                                            |                                   |                             |                        |                                                                                                   |                |                                                                                                |                |        |          |                  |   |
|                        |                                 |              |             |               |                    |                  |                                                              |                              |                |                                            |                                   |                             |                        |                                                                                                   |                |                                                                                                |                |        |          |                  |   |
|                        |                                 |              |             |               |                    |                  |                                                              |                              |                |                                            |                                   |                             |                        |                                                                                                   |                |                                                                                                |                |        |          |                  |   |
|                        |                                 |              |             |               |                    |                  |                                                              |                              |                |                                            |                                   |                             |                        |                                                                                                   |                |                                                                                                |                |        |          |                  |   |
|                        | 2                               |              |             | 0             |                    | X                | w                                                            |                              |                |                                            |                                   |                             |                        |                                                                                                   |                |                                                                                                |                | HU 🔺 🖡 | P 🗊 🍐 20 | 9:44<br>14:05:14 | ŕ |

A tanuló-mentor párok összerendezése a "drag and drop" – "húzd és ejtsd" számítógépes funkció segítségével történik:

- ki kell keresni a tanuló nevét,
- a számítógép egerének bal gombjával a tanuló nevére kell kattintani,

Útravaló - Macika Ösztöndíjprogram 2014. évi támogatása Pályázati Útmutató ÚTR-2014/2015

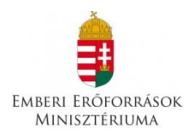

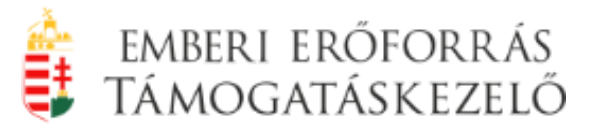

# az egér bal gombját folyamatosan lenyomva, a tanuló nevét ("jelölő dobozt")" rá kell húzni a megfelelő mentor nevére ("jelölő dobozára"), végül elengedni a gombot.

Ha a művelet sikerült, a tanuló kikerül a tanulók listájából, és neve a mentor alatt jelenik meg. A tanuló-mentor párok összerendezésekor lehetőség van a már létrehozott kapcsolatot megszüntetni a tanuló neve mellett található <sup>(2)</sup> gomb használatával.

**FIGYELEM!** Csak annak a tanulónak érvényes a pályázata, aki a felületen mentorhoz van rendelve, tanuló-mentor párt alkot.

| Útravaló Ösztöndíjprogram Ellenőrzött Adatra<br>Eájl Szerkesztés Nézet Előzmények Könyvje | ögzítési Felület 2014/2015 - Mozil<br>elzők <u>E</u> szközök <u>S</u> úgó | la Firefox                                                                    |                                                                                                    |                                                                           |                                                                           |                 | J ×              |
|-------------------------------------------------------------------------------------------|---------------------------------------------------------------------------|-------------------------------------------------------------------------------|----------------------------------------------------------------------------------------------------|---------------------------------------------------------------------------|---------------------------------------------------------------------------|-----------------|------------------|
| ڬ EduLine - Educatio Online Informatik 🛛 🧯                                                | 🖞 Útravaló Ösztöndíjprogram Ell                                           | enőrzöt 🛛 🏮 Útravaló Ösztönd                                                  | líjprogram Ellenőrzöt 🛛 🍵 Útraval                                                                                                    | ó Ösztöndíjprogram Ellenőrzöt… ×                                          | +                                                                         |                 |                  |
| + https://test.okmtutravalo.educatio.hu/                                                  | Esely_2014/index_uk.php/palyaza                                           | at/mentor_tanulo_osszekotes/paly                                              | Id/5                                                                                                    |                                                                           | ☆ マ C' 🚦 🕶 Google                                                         | ٩               | ↓ 🏫              |
|                                                                                           | Útravaló - MACIKA                                                         | A Program Ellenőrzött                                                         | Adatrögzítési Felület                                                                                                    | Út a középiskola                                                          | ába 2014/2015                                                             |                 |                  |
|                                                                                           | EMBERI ERÖFORIÚS TÁMOGATÁSISZELŐ                                          | Felhasználó<br>Turi Katalin (Turi Katalin)<br><i>Csoport:</i> Intézményvezető | Aktuális intézmény<br>Név: Pécsi Apáczai Csere János<br>Általános Iskola, Gimnázium,<br>Kollógium, Alapfokú<br><i>OM-kód</i> : 027399 | Aktuális telephely<br>Nincs telephely kiválasztva.<br>Telephely választás | Kilépés<br>Kiléptetés: 59:51<br>Levél a<br>Támogatáskezelőnek<br>Segítség |                 |                  |
|                                                                                           | Nyitólap Adatrögzítés                                                     | Pályázat Továbbfutók Z                                                        | táró beszámoló Adminisztráció                                                                                                    |                                                                           |                                                                           |                 |                  |
|                                                                                           | TANULÓ-MENTOR PÁ                                                          | rok kijelölése                                                                |                                                                                                    |                                                                           |                                                                           |                 |                  |
|                                                                                           | Teszt Tanuló tanuló Minta                                                 | a Mentor mentorhoz beosztásra ke                                              | rült.                                                                                                    |                                                                           |                                                                           |                 |                  |
|                                                                                           |                                                                           | Pályázat kiválasztása: 🚺                                                      | Út a középiskolába (pályázat sorszám                                                                                                  | :: UK-2014-0005)                                                          | •                                                                         |                 |                  |
|                                                                                           | Kattintson rá az egérrel a                                                | a tanuló nevére és a gombot folvar                                            | natosan lenvomva tartva húzza át a kiv                                                                                                | választott mentor nevéhez. maid en                                        | gedie el a gombot.                                                        |                 |                  |
|                                                                                           | _                                                                         | MENTOROK                                                                      | · · · · · · · · · · · · · · · · · · ·                                                                                                 | TANULÓK                                                                   |                                                                           |                 |                  |
|                                                                                           | mentor keresése                                                           |                                                                               | Keresés tanuló keresése.                                                                                                    |                                                                           | Keresés                                                                   |                 |                  |
|                                                                                           | Minta Mentor (mentorá                                                     | lt tanulók: 1)                                                                | Nem található b                                                                                                    | eosztásra váró tanuló!                                                    |                                                                           |                 |                  |
| (                                                                                         | Teszt Tanuló                                                              |                                                                               |                                                                                                    |                                                                           |                                                                           |                 |                  |
|                                                                                           |                                                                           |                                                                               |                                                                                                    |                                                                           |                                                                           |                 |                  |
|                                                                                           |                                                                           |                                                                               |                                                                                                    |                                                                           |                                                                           |                 |                  |
|                                                                                           |                                                                           |                                                                               |                                                                                                    |                                                                           |                                                                           |                 |                  |
|                                                                                           |                                                                           |                                                                               |                                                                                                    |                                                                           |                                                                           |                 |                  |
|                                                                                           |                                                                           |                                                                               |                                                                                                    |                                                                           |                                                                           |                 |                  |
|                                                                                           |                                                                           |                                                                               |                                                                                                    |                                                                           |                                                                           |                 |                  |
|                                                                                           |                                                                           |                                                                               |                                                                                                    |                                                                           |                                                                           |                 |                  |
|                                                                                           |                                                                           |                                                                               |                                                                                                    |                                                                           |                                                                           |                 |                  |
|                                                                                           |                                                                           |                                                                               |                                                                                                    |                                                                           |                                                                           |                 |                  |
|                                                                                           |                                                                           |                                                                               |                                                                                                    |                                                                           |                                                                           |                 | -                |
|                                                                                           | ov 🥹 🚾                                                                    | X                                                                             |                                                                                                    |                                                                           |                                                                           | HU 🔺 🏲 🗊 🌜 2014 | 5:55<br>4.05.14. |

A "Pályázat / Pályázat lezárása" menüpontban tudja az intézményvezető a pályázatot lezárni.

**FIGYELEM!** Pályázatot csak az intézményvezetői jogosultsággal rendelkező felhasználó zárhat le, és csak abban az esetben, ha a pályázatban szereplő összes mentor és tanuló adata helyes és az intézményi alapadatokban sincs hiányzó adat.

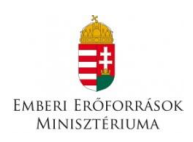

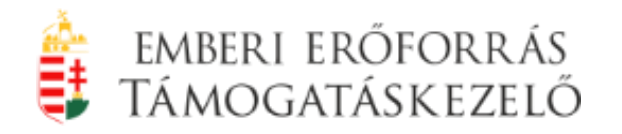

| Útravaló Ös<br>Eájl Szerkeszté | ztöndíjprogram Ellenőrzött<br>is <u>N</u> ézet Előz <u>m</u> ények <u>I</u> | t Adatrögzítési Felület 2014/2015 - N<br>Sönyvjelzők Eszközök Súgó | Aozilla Firefox                                                                       |                                                                                                |                                                                                                    |                                                                           | [          | - 5             | <b>X</b>   |
|--------------------------------|-----------------------------------------------------------------------------|--------------------------------------------------------------------|---------------------------------------------------------------------------------------|------------------------------------------------------------------------------------------------|----------------------------------------------------------------------------------------------------|---------------------------------------------------------------------------|------------|-----------------|------------|
| 🔋 Utravaló Osi                 | ztöndíjprogram Ellenőrzött                                                  | tin bu/Ecaly 2014 (index uk php/pa                                 | havat/Javarar                                                                         |                                                                                                |                                                                                                    | N + Google                                                                |            | L Q             |            |
| <b>T</b> nups                  | // test.okmtutiavalo.euuca                                                  | Útravaló - MACIKA                                                  | Program Ellenőrzött A                                                                 | datrögzítási Eelület                                                                           | lít a közéniskolába                                                                                             | 2014/2019                                                                 |            |                 | -          |
|                                |                                                                             | EMBERI ERÖFORAJS TÁMOGATÁSKEZELŐ                                   | Felhasználó<br>Dr. Szabó Ildikó (Dr. Szabó Ildikó)<br><i>Csoport:</i> Intézményvezető | Aktuális intézmény<br>Név: Kesskeméti Református Általános<br>Iskola<br><i>OM-kód</i> : 027777 | Aktuális telephely<br>Mév: Kecskeméti Református Általános<br>Iskola<br>Telephely-kód: 1<br>Telephely választás | Kilépés<br>Kiléptetés: 58:25<br>Levél a<br>Támogatáskezelőnek<br>Segítség | -          |                 |            |
|                                |                                                                             | Nyitólap Adatrögzítés<br>PÁLYÁZAT LEZÁRÁSA                         | Pályázat Továbbfutók Záró                                                             | beszámoló Adminisztráció                                                                       |                                                                                                    |                                                                           |            |                 |            |
|                                |                                                                             | A következő pályázat lezárá                                        | isára van lehetősége:                                                                 |                                                                                                |                                                                                                    |                                                                           |            |                 |            |
|                                |                                                                             | Valóban le kívánja zárni a                                         | következő pályázatot: <b>Út a középisk</b>                                            | olába?<br>Pályázat lezárása Mégsem                                                             |                                                                                                    |                                                                           |            |                 |            |
|                                |                                                                             | Jelenleg nincs lezárt pályáz                                       | at amit nyomtathatna!                                                                 |                                                                                                |                                                                                                    |                                                                           |            |                 |            |
|                                |                                                                             |                                                                    |                                                                                       |                                                                                                |                                                                                                    |                                                                           |            |                 |            |
| <b>(</b>                       | 9 🖸                                                                         | 1 🔯 🥹 🚺                                                            |                                                                                       |                                                                                                |                                                                                                    |                                                                           | HU 🔺 🏲 🔁 🌜 | 9:54<br>2014.05 | 4<br>5.14. |

**FIGYELEM!** A pályázat lezárása után pályázat nem nyitható vissza, a pályázati adatok nem módosíthatók.

#### 2.8. Pályázati dokumentáció nyomtatása

A pályázat sikeres lezárásával a rendszer automatikusan egy pdf kiterjesztésű fájlt generál, melyet el lehet menteni. A fájl tartalmazza a pályázat azonosításához szükséges alapadatokat (pályázó intézmény neve, székhelye, OM azonosítója, a pályázat regisztrációs száma, a pályázat vonalkódja) valamint a pályázati anyag dokumentumait. A rendszer a pályázati anyag minden lapját ellátja a pályázat vonalkódjával (jobb felső sarokban) és az egyes pályázati űrlapokat az adott űrlap vonalkódjával (bal felső sarokban). A fájl megnyitása után az abban szereplő összes dokumentumot ki kell nyomtatni.

# <u>A rendszerből kinyomtatott pályázati anyag az alábbi dokumentumokból áll:</u>

- pályázati fedlap;
- intézményi űrlap;

Útravaló - Macika Ösztöndíjprogram 2014. évi támogatása Pályázati Útmutató ÚTR-2014/2015

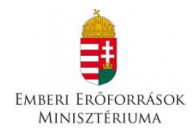

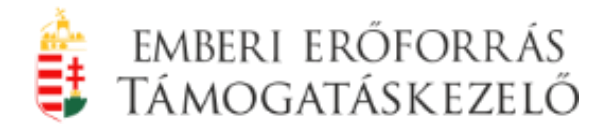

- intézményi nyilatkozatok;
- tanulói űrlap(ok);
- tanulói nyilatkozat(ok);
- szülői (törvényes képviselői) nyilatkozat(ok);
- mentori űrlap(ok);
- mentori nyilatkozatok.

#### 3. Pályázatok benyújtásának határideje

#### Út a középiskolába alprogram esetében:

Az ellenőrzött adatrögzítési felületen a pályázat benyújtási határideje:

#### 2014. július 3. 24:00 óra.

A pályázat postára adásának határideje (postabélyegző dátuma!):

#### 2014. július 4. 24:00 óra

Határidőben benyújtott pályázatnak minősül az a pályázat, amelyet a köznevelési intézmény 2014. július 3. 24:00 óráig az ellenőrzött adatrögzítési felületen rögzít és lezár, valamint 2014. július 4. 24:00 óráig (postabélyegző dátuma) jelen pályázati kiírásban meghatározott postacímre benyújt. A két feltételnek együttesen kell teljesülnie.

#### Út az érettségihez alprogram esetében:

Az ellenőrzött adatrögzítési felületen a pályázat benyújtási határideje:

#### 2014. július 31. 24:00 óra.

A pályázat postára adásának határideje (postabélyegző dátuma!):

#### 2014. augusztus 1. 24:00 óra

Határidőben benyújtott pályázatnak minősül az a pályázat, amelyet a köznevelési intézmény 2014. július 31. 24:00 óráig az ellenőrzött adatrögzítési felületen rögzít és lezár, valamint

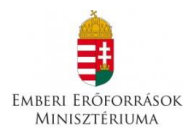

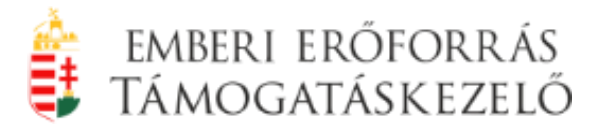

2014. augusztus 1. 24:00 óráig (postabélyegző dátuma) jelen pályázati kiírásban meghatározott postacímre benyújt. A két feltételnek együttesen kell teljesülnie.

**FIGYELEM!** A kinyomtatott pályázati anyagot a megfelelő aláírásokkal és bélyegzővel kell ellátni és postai úton is el kell juttatni az Emberi Erőforrás Támogatáskezelő címére.

## Emberi Erőforrás Támogatáskezelő 1381 Budapest Pf.: 1411

#### A küldeményen kérjük feltüntetni a pályázat azonosító számát!

#### 4. A pályázatok érvényességi ellenőrzése

# A köznevelési intézmény által benyújtott pályázat érvénytelennek minősül, ha

- a pályázatot tagintézmény nyújtja be;
- az ellenőrzött adatrögzítési felületen rögzített pályázat a jelen pályázati kiírásban (10. pont) és mellékleteiben meghatározott határidőben nem került lezárásra;
- az ellenőrzött adatrögzítési felületen rögzített pályázat postai úton nem került benyújtásra;
- a pályázat az ellenőrzött adatrögzítési felületen nem került rögzítésre, kizárólag postai úton került benyújtásra;
- a postai úton benyújtott példány nem az ellenőrzött adatrögzítési felületről került kinyomtatásra;
- a köznevelési intézmény valótlan, hamis vagy megtévesztő adatot szolgáltatott, vagy ilyen nyilatkozatot tett;
- a köznevelési intézmény végelszámolás alatt áll, vagy ellene csőd-, illetve felszámolási eljárás, vagy egyéb, a megszüntetésére irányuló, jogszabályban meghatározott eljárás van folyamatban;
- a köznevelési intézmény nem felel meg az Áht. 50. §-ában meghatározott rendezett munkaügyi kapcsolatok követelményének;
- a köznevelési intézmény a 2013/2014. tanévben az Útravaló Ösztöndíjprogram keretében nyújtott támogatással az előírt határidőre önhibájából nem számolt el;

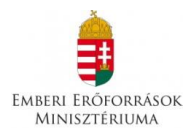

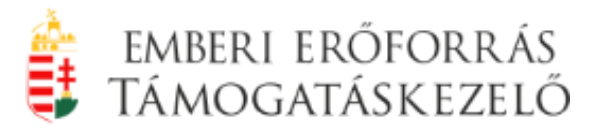

 a köznevelési intézmény a 2013/2014. tanévben az Útravaló Ösztöndíjprogram megvalósítása során engedély nélkül eltért a támogatási szerződésben foglaltaktól.

#### A tanulói pályázat érvénytelennek minősül, ha:

- a szociális jogosultságot igazoló dokumentum hiányzik, a jogosultság kiválasztása menüponthoz nem került feltöltésre
- a tanuló nem rendelkezik a jelen pályázati kiírás 6.1. pontjában meghatározott érvényes jogosultsággal
- a pályázatot magánszemélyként nyújtotta be (nem intézményen vagy fenntartón keresztül).

#### A mentori pályázat érvénytelennek minősül, ha:

- a pályázatot magánszemélyként nyújtotta be (nem intézményen vagy fenntartón keresztül);
- a mentor végzettsége nem felel meg a pályázati kiírás 1. és 2. sz. mellékleteiben felsorolt végzettségeknek.

Az érvénytelennek minősített pályázatot a Támogatáskezelő további bírálat nélkül elutasítja.

#### 5. A pályázatok hiánypótlása

A Támogatáskezelő az érvényesnek minősített, de formai hibás pályázatok esetében egy alkalommal elektronikus úton a kiküldéstől számított 8 munkanapos határidő kitűzésével hiánypótlási felszólítást bocsát ki.

A felszólítást a Támogatáskezelő az intézményvezető és a kapcsolattartó e-mail címére küldi.

Hiánypótlásra kizárólag az alábbi formai hibák esetében van lehetőség:

- A szociális jogosultságot igazoló feltöltéssel csatolt dokumentum formai hibái
- A helyi, annak hiányában a területi roma, cigány nemzetiségi önkormányzat, annak hiányában az Országos Roma Önkormányzat feltöltéssel csatolt ajánlásának formai hibái

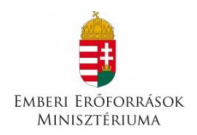

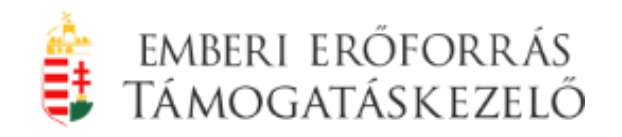

- az Út a középiskolába alprogram esetében feltöltéssel csatolt, a tanuló 2013/2014-es tanév végi bizonyítványának a köznevelési intézmény által hitelesített másolatának formai hibái
- Az ellenőrzött adatrögzítési felületen rögzített pályázati anyag a megfelelő címre határidőben történt postai feladását követően – a köznevelési intézménynek fel nem róható okból – postai úton nem érkezik meg a Támogatáskezelő jelen pályázati kiírásban közzétett postacímére. A köznevelési intézménynek a hiánypótlás során igazolnia kell, hogy a pályázatot határidőben a megfelelő címre postán feladta. Az igazolás az ajánlott levél feladóvevényével vagy tértivevénnyel történhet.
- A postai úton beérkezett intézményi űrlapról és nyilatkozatokról hiányzik a székhelyen működő köznevelési intézmény aláírásra jogosult képviselőjének (állami fenntartású intézmény esetén a tankerületi igazgató) aláírása, vagy az intézmény körbélyegzőjének lenyomata.
- A postai úton beérkezett tanulói űrlapról vagy nyilatkozatról hiányzik a tanuló aláírása.
- Kiskorú (azaz 18. életévét még nem töltötte be), vagy egyébként cselekvőképtelen vagy korlátozottan cselekvőképes (pl. a bíróság gondnokság alá helyezte) tanuló esetében a postai úton beérkezett tanulói űrlapról hiányzik a tanuló törvényes képviselőjének (szülő, gyám) aláírása a származásról történő nyilatkozattétel esetében (amennyiben a tanuló származásáról nyilatkozott), valamint a törvényes képviselő írásbeli hozzájárulása a tanuló programban való részvételéhez.
  - A postai úton beérkezett szülői (törvényes képviselői) nyilatkozatról hiányzik a szülő/szülők aláírása.
  - A postai úton beérkezett mentori űrlapról vagy nyilatkozatról hiányzik a mentor aláírása.
- A köznevelési intézmény által postai úton benyújtott pályázat nem tartalmazta az ellenőrzött adatrögzítési felületről kinyomtatott tanulói űrlapot, vagy a tanulói nyilatkozatot, vagy a szülői (törvényes képviselői) nyilatkozatot.
- A köznevelési intézmény által postai úton továbbított pályázat nem tartalmazta az ellenőrzött adatrögzítési felületről kinyomtatott mentori űrlapot, vagy a mentori nyilatkozatot.
- A postai úton továbbított példány nem tartalmazta az ellenőrzött adatrögzítési felületről kinyomtatott intézményi űrlapot, vagy az intézmény 1. sz. nyilatkozatát, vagy az intézmény 2. sz. nyilatkozatát.

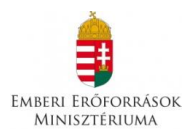

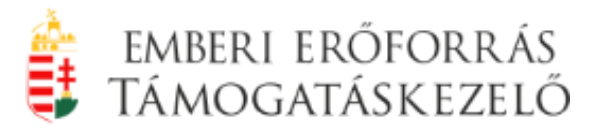

**FIGYELEM!** A határidő elmulasztása esetén igazolásnak helye nincs, a formai hibás pályázat érvénytelennek minősül, azt a Támogatáskezelő további bírálat nélkül elutasítja.

#### 5.1. A hiánypótlás menete

Amennyiben az intézmény által benyújtott pályázat hiányos, a Támogatáskezelő egy alkalommal, e-mailben hiánypótlásra felszólítja az intézmény vezetőjét a dokumentumok pótlására. Ezt az intézmény a **Pályázat/Pályázati** dokumentumok hiánypótlása menüpont alatt is megtekintheti a felületen.

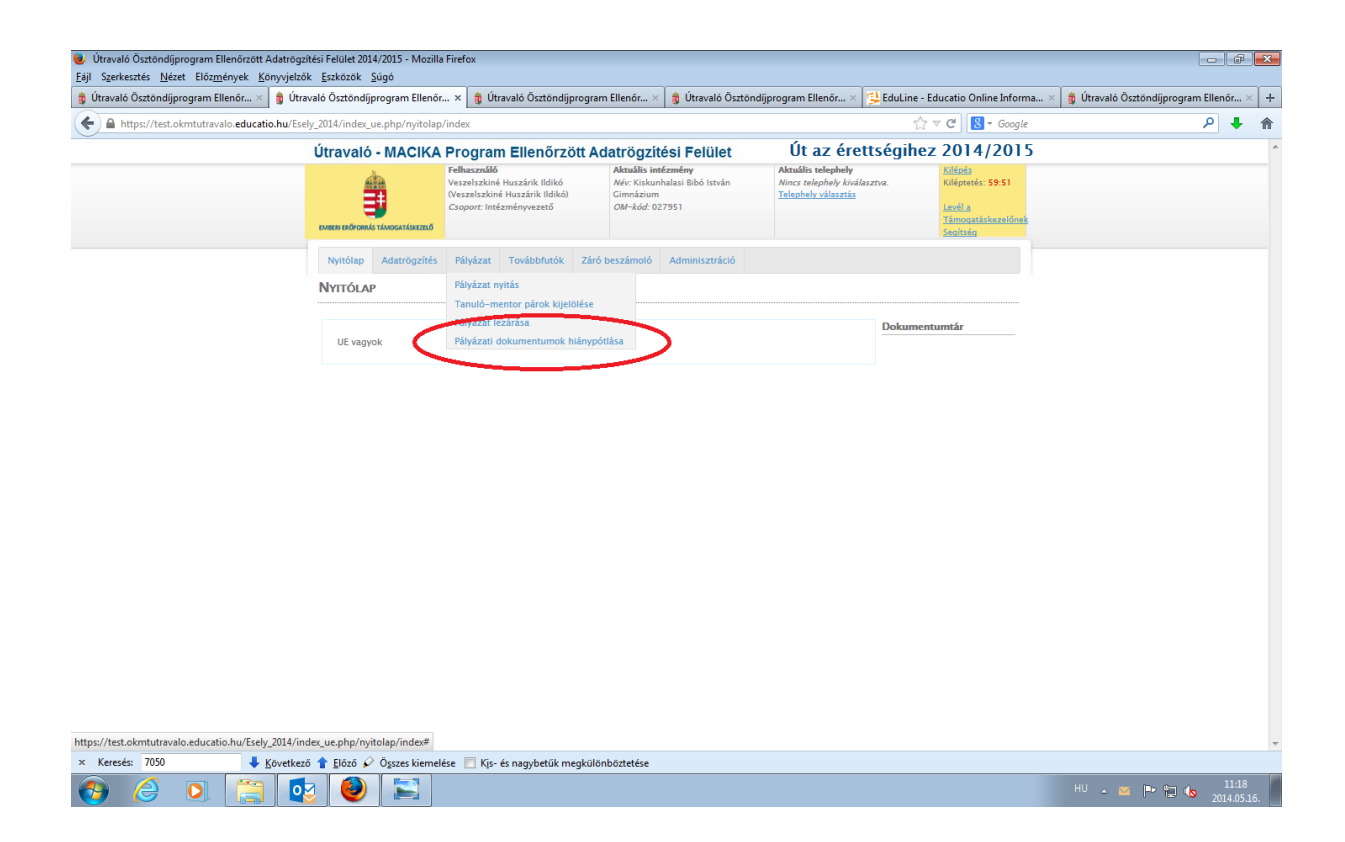

A hiánypótlásra szoruló dokumentumok felsorolva, piros színnel kiemelve láthatók.

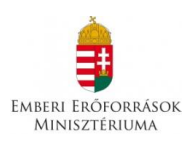

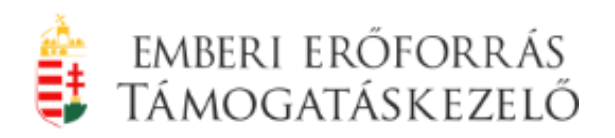

|                                  | ڬ EduLine - Educatio Online Informatik 🛛 🍵 Útravaló Ösztöndíjprogram Ellenőrzöt 🗙 🍵 Útrav                              | aló Ösztöndíjprogram Ellenőr | zöt 🛛 🍵 Útravaló Ösztöndíjprogran | n Ellenőrzöt × + |     |   |
|----------------------------------|----------------------------------------------------------------------------------------------------|------------------------------|-----------------------------------|------------------|-----|---|
| https://test.okmtutravalo.educat | tio.hu/Esely_2014/index_ue.php/palyazat/hianypotlas                                                                    |                              | ☆ マ C 🛛 🗧 🕶 Google                |                  | ۹ ا | , |
|                                  | EMBERI EROFORRAS TAMOGATASKIZELO                                                                                       |                              | Segítség                          |                  |     |   |
|                                  | Nyitólap Adatrögzítés Pályázat Továbbfutók Záró beszámoló Adminisztráció                                               |                              |                                   |                  |     |   |
|                                  | Pályázati hiánypótló dokumentumok feltölése                                                                            |                              |                                   |                  |     |   |
|                                  | Intézmény neve: Kiskunhalasi Bibó istván Gimnázium (027951)<br>Intézmény címe: 6400 Kiskunhalas, Szász Károly utca 21. |                              |                                   |                  |     |   |
|                                  | Az intézményhez tartozó dokumentum(ok)                                                                                 |                              | ~                                 |                  |     |   |
|                                  | 1. számú intézményi nyilatkozat                                                                                        | 6a62c4f438cebded             | Dokumentum feltöltése             |                  |     |   |
|                                  | 2. számú intézményi nyilatkozat                                                                                        | 2269758f021686f1             | Dokumentum feltöltése             |                  |     |   |
|                                  | Intézményi adatlap                                                                                                    | 542419ce493a8792             | Dokumentum feltöltése             |                  |     |   |
|                                  | A pályázatba bekapcsolt mentor(ok) és diák(ok) dokumentumai                                                            |                              | ~                                 |                  |     |   |
|                                  | Mentori adatlan                                                                                                    | 2F72d47c3463601b             | Dokumentum feltöltése             |                  |     |   |
|                                  | Mentori nyilatkozat                                                                                                    | 4761faa56b7732f9             | Dokumentum feltöltése             |                  |     |   |
|                                  | <ul> <li>Diák: Kerekes Erik (oktatási azonosító: 77571780577)</li> </ul>                                               |                              |                                   |                  |     |   |
|                                  | Szülői nyilatkozat                                                                                                    | 0b4faa2060693887             | Dokumentum feltöltése             |                  |     |   |
|                                  | Tanulói adatlap (kérjük a tanulói adatlaphoz tartozó hiánypótlásokat egy<br>dokumentumként töltsék fel)                | 50a431710c10b423             | Dokumentum feltöltése             |                  |     |   |
|                                  |                                                                                                    | 26-07-0-5-16064-             | Dokumontum faltöltása             |                  |     |   |

A dokumentum mellett a **"Dokumentum feltöltése"** feliratra kattintva lehet a hiányzó dokumentumot feltölteni (lásd pályázati dokumentum feltöltés leírását). A dokumentum feltöltése után a rendszer kijelzi a feltöltés időpontját.

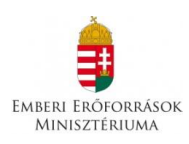

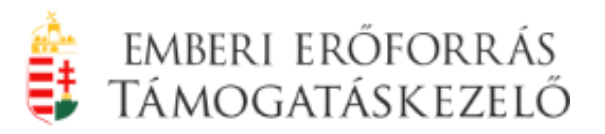

| Utravalo Osztöndijprogram Ellenörzöt × | 🕹 EduLine - Educatio Online Informatik 🛛 🍵 Útravaló Ösztön                                                         | díjprogram Ellenőrzöt × 🍵 Útravalı                                                        | ó Ösztöndíjprogram Ellenőrzöt                                             | 🛛 🍵 Útravaló Ösztöndíjprogram E                                                                | llenőrzöt × + |     |
|----------------------------------------|----------------------------------------------------------------------------------------------------|-------------------------------------------------------------------------------------------|---------------------------------------------------------------------------|------------------------------------------------------------------------------------------------|---------------|-----|
| A https://test.okmtutravalo.educat     | io.hu/Esely_2014/index_ue.php/palyazat/hianypotlas                                                                 |                                                                                           |                                                                           | ☆ マ C 🛛 🛛 - Google                                                                             | م             | + 1 |
| <u> </u>                               | Útravaló - MACIKA Program Ellenőrzöt                                                                               | Adatrögzítési Felület                                                                     | Út az érettsé                                                             | gihez 2014/2015                                                                                |               |     |
|                                        | Felhasználó<br>Veszelszkni Huszárik Idikó<br>Ocszelszkoné Huszárik Idikó<br>Csoport: Intézményvezető               | Aktuális intézmény<br>Név: Kiskunhalasi Bibó István<br>Gimnázium<br><i>OM-kód:</i> 027951 | Aktuális telephely<br>Nincs telephely kiválasztva.<br>Telephely választás | <u>Kilépés</u><br>Kiléptetés: <b>58:13</b><br><u>Levél a</u><br>Támogatáskezelőnek<br>Secítség |               |     |
|                                        | Nyitólap Adatrögzítés Pályázat Továbbfutók a                                                                       | Záró beszámoló Adminisztráció                                                             |                                                                           |                                                                                                |               |     |
|                                        | Pályázati hiánypótló dokumentumok felt                                                                             | ÖLÉSE                                                                                     |                                                                           |                                                                                                |               |     |
|                                        | Intézmény neve: Kiskunhalasi Bibó István Gimnázium (027<br>Intézmény címe: 6400 Kiskunhalas, Szász Károly utca 21. | 951)                                                                                      |                                                                           |                                                                                                |               |     |
|                                        | Az intézményhez tartozó dokumentum(ok)                                                                             |                                                                                           |                                                                           | ^                                                                                              |               |     |
|                                        | 1. számú intézményi nyilatkozat                                                                                    | <u>6a62c4f</u>                                                                            | 438cebd d 2014-05-16 L                                                    | etöltés Törlés                                                                                 |               |     |
|                                        | 2. számú intézményi nyilatkozat                                                                                    | 226975                                                                                    | 8f021686f1 2014-05-16                                                     | etöltés Törlés                                                                                 |               |     |
|                                        | Intezmenyi adatlap                                                                                                 | 542419                                                                                    | <u>ce493a8/92</u>                                                         | Dokumentum teltoitese                                                                          |               |     |
|                                        | A pályázatba bekapcsolt mentor(ok) és diák(ok) dokume                                                              | entumai                                                                                   |                                                                           | ~                                                                                              |               |     |
|                                        | Mentori adatlap                                                                                                    |                                                                                           | 2f72d47c3463601b                                                          | Dokumentum feltöltése                                                                          |               |     |
|                                        | Mentori nyilatkozat                                                                                                |                                                                                           | 4761faa56b7732f9                                                          | Dokumentum feltöltése                                                                          |               |     |
|                                        | Diák: Kerekes Erik (oktatási azonosító: 7757178                                                                    | 0577)                                                                                     |                                                                           |                                                                                                |               |     |
|                                        | Szülői nyilatkozat                                                                                                 |                                                                                           | 0b4faa2060693887                                                          | Dokumentum feltöltése                                                                          |               |     |
|                                        | Tanulói adatlap (kérjük a tanulói adatlaphoz tart<br>dokumentumként töltsék fel)                                   | ozó hiánypótlásokat egy                                                                   | 50a431710c10b423                                                          | Dokumentum feltöltése                                                                          |               |     |
|                                        | Tanulói nyilatkozat                                                                                                |                                                                                           | 3fb87b8c5e1f064a                                                          | Dokumentum feltöltése                                                                          |               |     |
|                                        |                                                                                                    |                                                                                           |                                                                           |                                                                                                |               |     |
| v Karander 7050                        | kanő 🌢 Előnő 🖉 Örener kiemelére 🔲 Kir, ér nemeketők mese                                                           | 1018 als Satatées                                                                         |                                                                           |                                                                                                |               |     |

**FIGYELEM!** Az intézmény a hiánypótlás teljesítését az elektronikus értesítés kiküldésétől számított 8 napon belül teheti meg. A kért hiányosságok pótlását postai úton nem áll módunkban elfogadni.

**FIGYELEM!** A hiánypótlást az intézménynek csak az elektronikus felületen történt feltöltés formájában egy alkalommal van lehetősége pótolni!

**FIGYELEM!** A határidő elmulasztása esetén a formai hiányos pályázatok érdemi elbírálás nélkül a pályázati eljárásból kizárásra kerülnek.

Amennyiben kérdés merül fel a hiánypótlással kapcsolatban, levelét az <u>utravalo-</u> <u>macika@emet.gov.hu</u>e-mail címre küldje el!

A Támogatáskezelő a hiánypótlásban feltöltött dokumentumot ellenőrzi. Amennyiben a hiánypótlásban feltöltött dokumentumot elfogadta, a felületen a felsorolásban zöld háttérrel szerepel a dokumentum. Amennyiben a hiányos dokumentumot az intézmény nem tölti fel vagy a feltöltés ellenére sem fogadható el, az a dokumentum a felsorolásban továbbra is piros háttérrel szerepel.

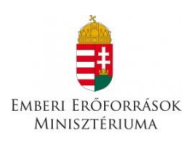

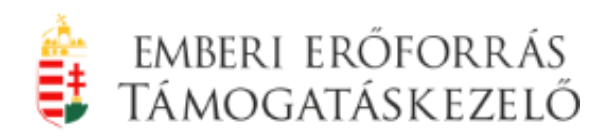

|                                   | EduLine - Educatio Online Informatik 🗵                                       | 🏮 Útravaló Ösztöndíjprogram Ellenőrzöt 🗙             | 🍿 Útravaló Ösztöndíjprogram Ellenőr | zöt 🛛 🍵 Útravaló Ösztöndíjprogran | n Ellenőrzöt × + |     |  |
|-----------------------------------|------------------------------------------------------------------------------|------------------------------------------------------|-------------------------------------|-----------------------------------|------------------|-----|--|
| 🌔 🎽 https://test.okmtutravalo.edu | ucatio.hu/Esely_2014/index_ue.php/palyazat/hiar                              | nypotlas                                             |                                     | ☆ マ C 🛛 🗧 🕶 Google                |                  | ۹ 🖡 |  |
|                                   | EMBERI EROFORRAS TAMOGATASKEZELO                                             |                                                      |                                     | Segítség                          |                  |     |  |
|                                   | Nyitólap Adatrögzítés Pályáza                                                | t Továbbfutók Záró beszámoló Adminis                 | ztráció                             |                                   |                  |     |  |
|                                   | Pályázati hiánypótló doku                                                    | Imentumok feltölése                                  |                                     |                                   |                  |     |  |
|                                   | Intézmény neve: Kiskunhalasi Bibó Isl<br>Intézmény címe: 6400 Kiskunhalas, S | tván Gimnázium (027951)<br>zász Károly utca 21.      |                                     |                                   |                  |     |  |
|                                   | Az intézményhez tartozó dokume                                               | ntum(ok)                                             |                                     | ~                                 |                  |     |  |
|                                   | 1. számú intézményi nyilatkozat                                              |                                                      | 6a62c4f438cebded 2014-05-16         | Letöltés                          |                  |     |  |
|                                   | <ol> <li>számú intézményi nyilatkozat</li> </ol>                             |                                                      | 2269758f021686f1 2014-05-16         | Letöltés                          |                  |     |  |
|                                   | A pályázatba bekapcsolt mentor(o                                             | k) és diák(ok) dokumentumai                          |                                     | •                                 |                  |     |  |
|                                   | Mentor: Bognár Zoltán (adószám:                                              | 8311203059)                                          |                                     |                                   |                  |     |  |
|                                   | Mentori adatlap                                                              |                                                      | 2f72d47c3463601b                    | Dokumentum feltöltése             |                  |     |  |
|                                   | Mentori nyilatkozat                                                          |                                                      | 4761faa56b7732f9                    | Dokumentum feltöltése             |                  |     |  |
|                                   | <ul> <li>Diák: Kerekes Erik (oktatási</li> </ul>                             | azonosító: 77571780577)                              |                                     |                                   |                  |     |  |
|                                   | Szülői nyilatkozat                                                           |                                                      | 0b4faa2060693887                    | Dokumentum feltöltése             |                  |     |  |
|                                   | Tanulói adatlap (kérjük a ta<br>dokumentumként töltsék fi                    | unulói adatlaphoz tartozó hiánypótlásokat egy<br>el) | 50a431710c10b423                    | Dokumentum feltöltése             |                  |     |  |
|                                   |                                                                              |                                                      |                                     |                                   |                  |     |  |

#### 6. A pályázat bírálata

Az esélyteremtő ösztöndíjak esetében bírálatra csak érvényesnek minősített pályázat bocsátható.

A beérkezett tanulói és mentori pályázatok egyenként és nem iskolánként csoportosítva kerülnek elbírálásra.

**FIGYELEM!** A pályázatokról az Értékelő Bizottság előterjesztése alapján a társadalmi felzárkózásért felelős államtitkár dönt.

#### 7. Kifogás

A pályázati döntés ellen érdemben nincs helye jogorvoslatnak.

A pályázó (kedvezményezett) kifogást nyújthat be az emberi erőforrások miniszterének címezve, amennyiben véleménye szerint pályázati eljárásra, a támogatási döntés meghozatalára, vagy a támogatási szerződések megkötésére,

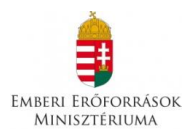

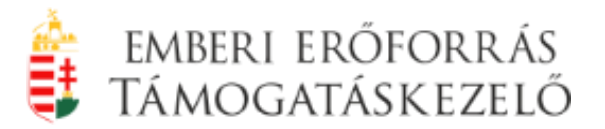

a költségvetési támogatás folyósítására, visszakövetelésére vonatkozó eljárás jogszabálysértő. A kifogást, a kifogásolt intézkedésről vagy mulasztásról való tudomásszerzéstől számított 8 napon belül (kiértesítéstől számított 8 nap), de legkésőbb a kifogásolt intézkedés bekövetkezésétől vagy a mulasztástól számított 45 napon belül kell benyújtani.

FIGYELEM! A kifogást írásban a Támogatáskezelő postacímére kell benyújtani.

FIGYELEM! A pályázati döntéssel szemben egyéb jogorvoslatnak helye nincs.

#### 8. Információ

A pályázattal kapcsolatban további tájékoztatást az alábbi elérhetőségeken kaphatnak:

#### Emberi Erőforrás Támogatáskezelő

Telephely: 1054 Budapest, Báthory utca 10. Postai cím: 1381 Bp. Pf.1411 Telefon: (1) 795-2700 E-mail: <u>utravalo-macika@emet.gov.hu</u> Internet: www.emet.gov.hu